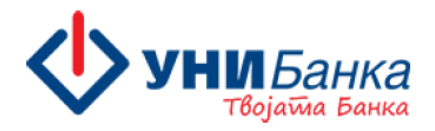

# Насоки за користење на услугата Е-УНИБанка на Универзална Инвестициона Банка АД Скопје

# *I. ОПШТО*

Интернет банкарство е сервис преку кој удобно и лесно може да се управува со личните сметки или сметките на компанијата без да се доаѓа во просториите на Банката. Преку единствената платформа Е-УНИБанка може да се вршат банкарски операции од компјутерски уред, со интернет конекција при високо ниво на безбедност.

Во зависност од личните желби и преференции може да се направи избор за:

- Пасивно банкарство –за правни и физички лица резиденти и нерезиденти
- Активно банкарство –за правни и физички лица резиденти и нерезиденти

#### Услугата пасивно банкарство овозможува:

- Следење на состојба на платежните сметки во денари и девизи, расположливите средства, следење на текот на трансакциите, изводите, прометот и слично.
- Следење на состојба на депозити, дебитни и кредитни картички, преглед на кредити
- Преглед на авторизации направени со картичка
- Следење на курсна листа
- Месечни извештаи за кредитни картички on-line
- Добивање на изводи од платежни сметки и кредитни картички по e-mail
- Добивање на известување за прилив/одлив од сметка по e-mail
- Извештај за надоместоци за корисниците физички лица
- Експорт на податоците од изводот во xls и pdf формат
- Експорт на податоците од прометот во txt, xml, xls, swift MT940 и pdf формат
- Информации за експозитури, банкомати, новости од Банката и слично.

#### Услугата активно банкарство овозможува :

- Кредитни трансфери во денари со помали трошоци во однос на хартиените плаќања
- Кредитни трансфери во странска валута со помали трошоци во однос на хартиените
- Процесирање на налози од фајл
- Отворање и затворање на платежни сметки
- Отворање на депозитни сметки
- Надополнување на износот на депозитите
- Периодични кредитни трансфери (Трајни налози)
- Отворање на пакет
- Следење на курсна листа

- Купување и продавање на валута, како и можност за договарање на курс
- Следење на состојба на платежните сметки во денари и девизи, расположливите средства, следење на текот на трансакциите, изводи, промет и слично.
- Следење на состојба на депозити, дебитни и кредитни картички, преглед на кредити
- Аплицирање за кредитни продукти на Банката
- Преглед на авторизации направени со картички
- Промена на дневни лимити за работа со картички
- Промена на статус на картички (блокада/деблокада)
- Месечни извештаи за кредитни картички on-line
- Можност за предвремено затворање на достасан долг по кредитна картичка
- Информација за реализирани валутни-SWIFT
- Распределба на девизен прилив
- Добивање на изводи од платежни сметки и кредитни картички по e-mail
- Извештај за надоместоци за корисниците физички лица
- Добивање на известување за прилив/одлив од сметка по е-mail
- Регистрација, промена и откажување за услуга УНИСМС
- Експорт на податоците од изводите во xls и pdf формат
- Експорт на податоците од прометот во txt, xml, xls, swift МТ940 и pdf формат
- Информации за експозитури, банкомати, новости од Банката и слично.

### НАЈАВА НА АПЛИКАЦИЈАТА

Најавата се врши преку линкот :

https://e-unibanka.mk/oauth2-server/login?client\_id=E\_BANK&theme=E\_BANK

при што се внесува корисничко име и лозинка, се избира опцијата *Влез*, се скенира QR-кодот со мобилната апликација My Unibank и добиениот код се внесува во полето за потврдување.

Виртуелна експозитура (Е-УНИ Банка) Ве молиме, скенирајте го QR кодот со MyUnibank апликацијата на Вашиот мобилен уред и внесете го добиедниот ОТР код

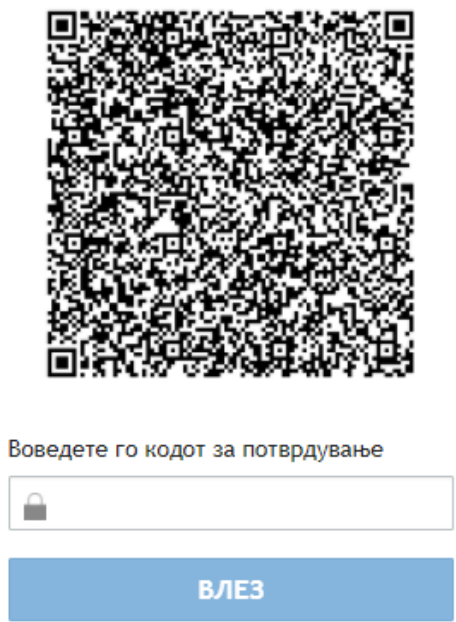

### *II. ТЕХНИЧКИ УСЛОВИ*

Интернет пребарувачи кои може да се користат за оптимална работа и максимална безбедност се официјалните верзии на најпопуларните пребарувачи Internet Explorer, Mozilla Firefox и Google Chrome.

Потребно е да биде инсталирана мобилната апликација Му Unibank преку која се врши скенирање на QR кодот со цел да се добие еднократен код кој понатаму служи за авторизација на трансакции и документи.

# *III. РЕГИСТРАЦИЈА НА НОВ КОРИСНИК*

#### Регистрација на нов корисник

| Оваа регистрациона форма се пополнува, само ако немате корисничко име и лозинка за<br>влез во Виртуалната експозитура (e-unibank) на УНИБанка АД Скопје. Ако веќе имате<br>корисничко име и лозинка, за овозможување достап на ново физичко или правно лице<br>мора да се обратите во Банката. Ако сте ги забравиле своето корисничко име и/или<br>лозинка посетете ја најблиската Експозитура на Банката за да добиете нови. |                                                                                                    |  |  |  |  |
|----------------------------------------------------------------------------------------------------|----------------------------------------------------------------------------------------------------|--|--|--|--|
| * Сите полиња се задолжителни!                                                                                                    |                                                                                                    |  |  |  |  |
| * ЕМБГ:                                                                                                    |                                                                                                    |  |  |  |  |
| ЕМБГ или број на пасош:                                                                                                    | 0                                                                                                    |  |  |  |  |
| * Корисничко име:                                                                                                    | 0                                                                                                    |  |  |  |  |
| * Внесете лозинка:                                                                                                    | 0                                                                                                    |  |  |  |  |
|                                                                                                    | Сигурност на лозинката                                                                                 |  |  |  |  |
| * Повторете ја лозинката:                                                                                                    |                                                                                                    |  |  |  |  |
| Неопходно е да ги запомните корисни<br>Откако ќе ја потврдите регистрацијата<br>експозитура (e-bank).                                                                                                    | чкото име и лозинката, кои штотуку ги внесовте.<br>во Банката, тие ќе Ви служат за влез во Виртуалната |  |  |  |  |
| ПОТВРДЕТЕ ГО                                                                                                    | БАРАЊЕТО ЗА РЕГИСТРАЦИЈА                                                                               |  |  |  |  |

За да се користи услугата интернет банкарство потребно е да се биде клиент на Банката и корисникот да биде регистриран. Регистрацијата за интернет банкарство може да се направи на еден од следните начини:

- 1. On-line регистрација преку линкот <u>https://e-unibanka.mk/oauth2-server/registration?client\_id=E\_BANK</u>, при што клиентот самостојно ги одредува корисничкото име и лозинката за влез. Истите ги потврдува во некоја од експозитурите на Банката, каде со потпишување на потребната документација се дефинираат услугите кои клиентот ќе ги користи и се врши активација на веќе креираниот профил. Може да се користи и за физички и за правни лица. При *on-line* регистрацијата клиентот не добива е-пошта со корисничко име и лозинка за најава од причина што истите самостојно ги креирал.
- **2.** Регистрација во експозитурите на Банката регистрација на корисникот се врши во просториите на Банката. По потпишување на потребната документација и дефинирање на корисничките услуги се врши активација на корисникот и истиот добива е-пошта со корисничко име и лозинка за најава на апликацијата за интернет банкарство. Може да се користи и за физички и за правни лица.

Корисничкото име и лозинка може да се променат по желба на клиентот.

### *IV. ЗАБОРАВЕНА ЛОЗИНКА*

Преку линкот кој се наоѓа на најавната страна за интернет банкарство може да се направи промена на заборавената лозинката. За да се креира барање за заборавена лозинка потребно е да се пополнат задолжителните полиња:

- Корисничко име корисничко име кое се користи за најава во системот
- Адреса на е-пошта електронска адреса која во моментот на поднесување на барањето е валидна и регистрирана во Банката, односно електронската адреса поднесена во Банката при процесот на регистрација за интернет банкарство.
- **Клиентски број** број со кој клиентот е регистрирани во Банката и служи како средство за идентификација. Истиот е наведен на Барањето за регистрација, но може да се добие и во експозитурите на Банката или Контакт центарот за техничка поддршка по извршена идентификација.

| Виртуелна експозитура (Е-УНИ Банка)<br>* Корисник * Задолжителни полиња | Барање за привремена<br>лозинка |
|-------------------------------------------------------------------------|---------------------------------|
| 1                                                                       | * Задолжителни полиња.          |
| * Лозинка                                                               | * Корисничко име:               |
|                                                                         | 0                               |
| Заборавена лозинка?                                                     | * E-mail:                       |
| ВЛЕЗ                                                                    | 0                               |
|                                                                         | * Клиентски број:               |
| Сигуроносен влез со SSL сертификат од:                                  | 0                               |
| SECTIGO 03.06.2024                                                      |                                 |
| Совети за безбедност» Рајчесто поставувани прашања»                     | ИЗБРИШИ ПОТВРДИ                 |

# V. ПРОМЕНА НА КЛИЕНТ

Кога корисникот има достап до повеќе клиенти, преминот од еден кон друг клиент се извршува преку менито *Клиент* означено со иконата

2

| Системски датум 31/07/2017     |               | Почет | гна страна                       |
|--------------------------------|---------------|-------|----------------------------------|
| Корисник<br>Даниела Спасоіевиќ |               |       |                                  |
| Клиент<br>ИВИЦА                | <u>8</u> , >< | AΓ·   | . Друштво за производство, тргов |

# VI. НАВИГАЦИОНО МЕНИ

Навигационото мени се наоѓа на левата страна на екранот и видливо е веднаш при најавата. Менито е поставено вертикално и преку него се врши премин низ екраните на апликацијата за интернет банкарството.

|     | НОВО ПЛАЌАЊЕ         |   |
|-----|----------------------|---|
| e   | Почетна страна       |   |
| Ē   | Информации           | ÷ |
| 83  | Плаќања              | ÷ |
|     | Извештај             | ÷ |
|     | Сметки               |   |
|     | Пакети               |   |
|     | Депозити             |   |
| 1   | Апликација за кредит |   |
|     | Картички             |   |
|     | Кредити              |   |
| 1   | Документи за потпис  |   |
| z#  | Доставени документи  |   |
| 9   | Услуги               | ÷ |
| 8   | Декларации           | • |
| NH¢ | ОРМАЦИИ              | Ŧ |
| доп | ОЛНИТЕЛНО            | Ŧ |

### VII. ЕКРАН - ПОЧЕТНА СТРАНА

По успешна најава на интернет банкарството се отвара екранот *Почетна страна*. Тоа е првиот екран во апликацијата и на истиот се сублимирани поважните информации за интернет банкарството. Важно е што екранот може да се подесува во согласност со желбите и потребите на клиентот. Нуди брз достап до информациите за "*Сметки"*, "*Депозити"*, "*Картички"*, "*Кредити"* и друго.

Подредувањето на екранот се врши преку менито *Приспособувања* односно подменито *Приспособувања на модули*, а дополнително се врши приспособување за секој модул поединечно. На пример, преку модулот Приспособувања за сметки може да се направи избор на сметки кои клиентот сака да ги гледа на почетниот екран.

| Сист                        | емски датум 11/02/2021                                                          |            | Почетна страна                                                                |             |                       |                                                        |               |                                  |                                 |   |
|-----------------------------|---------------------------------------------------------------------------------|------------|-------------------------------------------------------------------------------|-------------|-----------------------|--------------------------------------------------------|---------------|----------------------------------|---------------------------------|---|
| Кори<br>Мил<br>Клие<br>Друг | існик<br>ена Петковска-Радеска<br>ент<br>РАДЕСКИ ДООЕЛ<br>цтво за услуги Скопје | <u>æ</u> > | Расположливо салдо на сме<br>депозити:<br>75 691.00 MKD                       | тки и       | Вкупно р<br>тран<br>7 | асположливо салдо<br>ісакциски сметки:<br>5 691.00 MKD | ) на          | Одобрен износ<br>пречекс<br>0.00 | : на дозволено<br>рување<br>MKD |   |
| •                           | в НОВО ПЛАЌАЊЕ                                                                  |            | СМЕТКИ                                                                        |             |                       |                                                        |               |                                  | Сите >                          | 0 |
| e                           | Почетна страна                                                                  |            |                                                                               |             |                       |                                                        |               | Искористен                       |                                 | 0 |
| ≡                           | Информации                                                                      | ÷          | Сметка                                                                        | Валута:     | Расположливо<br>салдо | Почетно салдо:                                         | Тековно салдо | износ од<br>дозволено            | Акции                           |   |
| 1.1                         | Плаќања                                                                         | Þ          | 2400                                                                          |             |                       |                                                        |               | пречекорување                    |                                 |   |
| ₿                           | Извештај                                                                        | Þ          | ИН ПОШТА РАДЕСКИ ДООЕЛ<br>Скопје                                              | MKD         | 75 691.00             | 75 691.00                                              | 75 691.00     | 0.00                             | ÷ = 2                           | h |
|                             | Сметки                                                                          |            |                                                                               |             |                       |                                                        |               |                                  |                                 |   |
|                             | Пакети                                                                          |            | депозити                                                                      |             |                       |                                                        |               |                                  | Сите »                          | ° |
|                             | Депозити                                                                        |            | Приспособувањата за овој модул може да ги промените од менито Приспособувања. |             |                       |                                                        |               |                                  |                                 |   |
|                             | Картички                                                                        |            |                                                                               |             |                       |                                                        |               |                                  |                                 |   |
| 1ª                          | Документи за потпис                                                             |            | КАРТИЧКИ                                                                      |             |                       |                                                        |               |                                  | Сите »                          | ° |
| 22                          | Доставени документи                                                             |            | Приспособувањата за овој моду                                                 | л може да г | и промените од м      | енито Приспособув                                      | ања.          |                                  |                                 |   |
| \$                          | Услуги                                                                          | Þ          | КУРСНА ЛИСТА                                                                  |             |                       |                                                        |               |                                  | Сите >                          | ° |

# VIII. ЕКРАН - ПЛАЌАЊА

На овој екран се видливи сите видови на кредитни трансфери кои може да се реализираат. Истите може да се разликуваат во зависност од типот на клиентот (физичко/правно лице) како и во зависност од правата на клиентот дефинирани во процесот на регистрација.

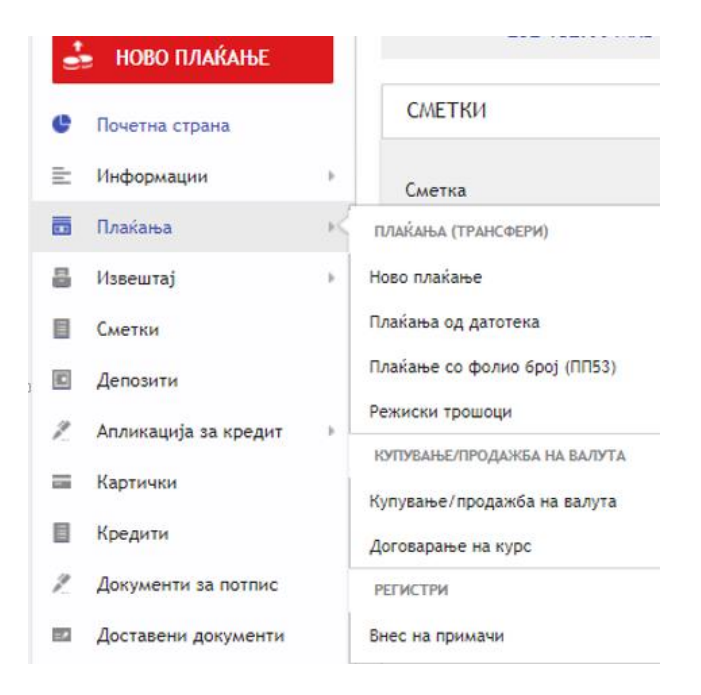

1. Ново плаќање-Менито ново плаќање се користи за внес на кредитни трансфери во денари или девизи. Плаќањето се врши брзо и едноставно во неколку чекори. Најпрво се избира сметката од која ќе се врши плаќањето, потоа се избира примачот и се внесува износот на плаќањето и како последен чекор се пополнува полето со дополнителни информации.

• Мои сметки-се врши пренос помеѓу две сметки во сопственост на налогодавачот

- Нов примач- се врши пренос на средства на сметка на примач кој е различен од налогодавачот, при што се внесува сметката и со притискање на копчето *tab* од тастатурата по автоматизам се пополнуваат податоците за истиот. Плаќањето може да биде во денари, интерно (кон сметки во Банката), ППЗ0 (меѓубанкарски - кон сметки во други банки во РСМ), ПП50 (меѓубанкарско плаќање кон буџетски институции) или во девизи (дознака во странство). Плаќањата се вршат согласно Терминскиот план на Банката.
- Зачувани примачи список на зачувани примачи кои клиентот ги зачувува по желба.
- Историја- список со примачи кон кои некогаш е извршено плаќање од сметката избрана во првиот чекор

| ШАБЛОНИ И                                            | ALNOT               |                               | Датум на транса<br>06/06/ | акција:<br>2024 |
|------------------------------------------------------|---------------------|-------------------------------|---------------------------|-----------------|
| налогодавач<br>2400                                  | МКD - Марјан        | Расположливи<br>232 182.00 МК | і средства:<br>D          | /               |
| 2 Примач                                             |                     |                               |                           |                 |
| 🗐 мои сметки                                         | 👗 НОВ ПРИМАЧ        | 🚉 ЗАЧУВАНИ ПРИ                | имачи 🕒 ис                | ALNGOT          |
| <ul> <li>Интерен</li> <li>Мазив на примач</li> </ul> | гѓубанкарски (ППЗО) | Буџет (ПП50)                  | 🔵 Плаќање во ст           | ранство         |
| Адреса на примач                                     |                     |                               |                           |                 |
|                                                      |                     |                               | DIC.                      |                 |
|                                                      | emd 4               |                               | DIC.                      |                 |
| Банка на примачот                                    |                     |                               |                           |                 |
| КОН ИЗНОС ЗА ПЛА                                     | Ќање>               |                               | 🖁 ЗАЧУВАЈ ПРИ             | імач            |
| 3 Износ                                              |                     |                               |                           |                 |
| 4 Дополнител                                         | ни информаци        | И                             |                           |                 |
| В ЗАЧУВАЈ                                            |                     | <b>Ø</b> прегл                | ед 🔍 автог                | LAPNEN          |

#### Кредитен трансфер во девизи се врши на следниот начин:

Откако ќе се избере сметката од која се врши плаќањето:

- преку копчето
   се избира земјата на примачот
- ✓ се внесува сметката IBAN на примачот
- ✓ се внесува SWIFT/BIC на Банката на примач, при што автоматски се пополнуваат податоците за име и адреса на истата
- ✓ се зачувува примачот и се внесува износот за плаќање
- ✓ во делот Дополнителни информации се избира на чиј терет ќе бидат трошоците за извршување на плаќањето
- ✓ се избира датумот на валута
- се прикачува Датотеката со информации потребни да се изврши плаќањето, како на пример: број на фактура, договор, инструкции и сл.
- се пополнуваат податоците за НБРСМ со опис за сите трансакции кои се поврзани со плаќањето
- ✓ налогот се потпишува

|   | налогодавач            |                     |                                    |         | налогодавач                                                                                                    |                                                                                                    |                                                                                                    |                                           |
|---|------------------------|---------------------|------------------------------------|---------|----------------------------------------------------------------------------------------------------|----------------------------------------------------------------------------------------------------|----------------------------------------------------------------------------------------------------|-------------------------------------------|
| 1 | <b>240(</b><br>2400    | REUR                | Расположливи средства:<br>5.00 EUR |         | 2400<br>2400                                                                                                    | EUR                                                                                                    | Расположливи средства:<br>5.00 EUR                                                                                                    | /                                         |
| 2 | Примач                 |                     |                                    | 2       | ORION WORLD D<br>RS351600053400                                                                                 | 00<br>00774451                                                                                                    | BIC / Банка:<br>DBDBRSBGXXX / BANCA INTESA                                                                                                    | /                                         |
|   | МОИ СМЕТКИ             | 🤱 НОВ ПРИМАЧ        | 🎎 ЗАЧУВАНИ ПРИМАЧИ 🌘 ИСТ           | асичот  |                                                                                                    |                                                                                                    | AD, BLOGRAD                                                                                                    |                                           |
|   | 🔵 Интерен 🔵 Меѓу       | убанкарски (ППЗО) ( | 🔵 Буџет (ПП50) 💿 Плаќање во ст     | ранство | износ<br>5.00 EUR                                                                                               |                                                                                                    |                                                                                                    |                                           |
|   | Примач - назив и адрес | ca                  |                                    |         |                                                                                                    |                                                                                                    |                                                                                                    |                                           |
|   | ORION WOR              | LD DOO              |                                    | 4       | Дополните                                                                                                    | лни информа                                                                                                    | ции                                                                                                    |                                           |
|   | BELGRAD                |                     |                                    |         |                                                                                                    |                                                                                                    |                                                                                                    |                                           |
|   | RS                     |                     |                                    |         | SWIFT/BIC на корес<br>(опционално поле)                                                                         | пондентната банка                                                                                                    |                                                                                                    |                                           |
|   | SERBIA                 |                     |                                    |         |                                                                                                    |                                                                                                    |                                                                                                    |                                           |
|   | Сметка (IBAN) на прима | ачот                |                                    |         | Коресподентна бан                                                                                               | ка на банката на при                                                                                                   | имачот (опционално поле):                                                                                                    |                                           |
|   | R S 3 5 1 6 0 0 0      | 53400007            | 74451                              |         |                                                                                                    |                                                                                                    |                                                                                                    |                                           |
|   | WIFT/BIC на банката    |                     |                                    |         |                                                                                                    |                                                                                                    |                                                                                                    |                                           |
|   | DBDBDSBCX              | XXI                 |                                    |         | Трошоци за извршу                                                                                               | вање на плаќањето                                                                                                    | на терет на:                                                                                                    |                                           |
|   |                        |                     |                                    |         | Налогодавачот                                                                                                   | (OUR) Kopuchi                                                                                                    | икот (BEN) 💿 Поделени (SHA)                                                                                                    |                                           |
|   | Банка на примач - име  | и адреса            |                                    |         |                                                                                                    |                                                                                                    |                                                                                                    |                                           |
|   | BANCA INT              | ESA AD,             | BEOGRAD                            |         | Датум на валута                                                                                                 |                                                                                                    |                                                                                                    |                                           |
|   | MILENTIJA              | POPOVIC             | A 7 B                              |         | Vrneueu (T. 1)                                                                                                  |                                                                                                    | Неопходни документи за девизни пл                                                                                                    | аќања                                     |
|   |                        |                     |                                    |         | этрешен (т+т)                                                                                                   |                                                                                                    | Важна информација                                                                                                    |                                           |
|   |                        |                     |                                    |         | Датотека со инфор                                                                                               | мации за плаќањето                                                                                                    | (максимум 2МВ):                                                                                                    |                                           |
|   | КОН ИЗНОС ЗА ПЛАЌА     | АЊЕ>                | 🕹 ЗАЧУВАЈ ПРИ                      | PAMI    |                                                                                                    |                                                                                                    |                                                                                                    | Ø                                         |
| 3 | Износ                  |                     |                                    |         | Податоци за НБРМ                                                                                                | l.                                                                                                    | non                                                                                                    | юлни                                      |
| 4 | Дополнителн            | и информаци         | И                                  |         | Известени сме дека во екс<br>користење на услуги во ели<br>на надоместоци на УНИБан<br>прифаќам. Податоците и и | юзитурите на УНИ Банка АД (<br>ктронските сервиси на Банка<br>са АД Скопје. Со потпишувањ<br>формациите кон се наведен | Екопје и на веб сајтот www.unibank.mk достални се Општи<br>ата, Општи услови за платежна сметка и платежни услуги<br>е на овој документ потврдувам дека сум запознаен со ина<br>и погоре се точни и комплетни. | те услови за<br>и Тарифата<br>и истите ги |
|   | <b>₫</b> В зачувај     |                     | 🖞 преглед 🛇 автор                  | РИЗИРАЈ | 🗐 📲 зачува.                                                                                                    | I                                                                                                    | 🖬 преглед 💊 автори                                                                                                    | ИЗИРАЈ                                    |
|   |                        |                     |                                    |         |                                                                                                    |                                                                                                    |                                                                                                    |                                           |

| Прикачете датотека          | ×                            |
|-----------------------------|------------------------------|
| Датотека со информации за г | плаќањето:                   |
| 🥔 прикачете датотека        | пример датотека.xlsx         |
|                             | ОТКАЖИ ВЧИТУВАЊЕ НА ДАТОТЕКА |

| Подато<br>(опис на сите трансакции | ци за НБРМ<br>кои се поврзани со плаќањето) |
|------------------------------------|---------------------------------------------|
| Шифра на основ:                    | Бр. на документ                             |
| 1 1 1 2                            |                                             |
| Опис на трансакцијата              |                                             |
| FAKTURA 1                          |                                             |
|                                    | Износ:                                      |
|                                    | 5.00                                        |
| Додадете нов ред                   |                                             |
|                                    | Вкупен износ:                               |
|                                    | 5.00                                        |

| С УНИБанка<br>Тброба Банка                                                                                                    | Адреса: ул. Максим Горки бр.6, 1000 Скопје, Македонија<br>Тел.: +389 2 3111 111 BIC / SWIFT: UIBMMK22 |  |  |  |  |
|----------------------------------------------------------------------------------------------------|----------------------------------------------------------------------------------------------------|--|--|--|--|
| Налогодавач                                                                                                    |                                                                                                    |  |  |  |  |
| BAN: 2400 BEUR                                                                                                    | BAN: R535160005340000774451                                                                           |  |  |  |  |
| 🛅 Валута: EUR                                                                                                    | 🛅 Валута: EUR                                                                                         |  |  |  |  |
| BIC: UIBMMK22                                                                                                    | BIC: DBDBRSBGXXX                                                                                      |  |  |  |  |
| 🎰 Банка: UNIBANK                                                                                                    | 🎰 Банка: BANCA INTESA AD, BEOGRAD                                                                     |  |  |  |  |
| ИЗНОС НА ТРАНСАКЦИЈА:                                                                                                    | 5.00 EUR                                                                                              |  |  |  |  |
| Трошоци:                                                                                                    | ПОДЕЛЕНИ(SHA)                                                                                         |  |  |  |  |
| Датум на валута:                                                                                                    | УТРЕШЕН (Т+1)                                                                                         |  |  |  |  |
| Начин на плаќање:                                                                                                    | SWIFT                                                                                                 |  |  |  |  |
| Податоци за НБРМ                                                                                                    |                                                                                                    |  |  |  |  |
| Изаестени сме дека во експолнтурите на УНИ Банка АД Скопје и на веб сајтот имик.unibank.mk достални се Општите услови за користење<br>на услуги во електроиските сервиси на Банката, Општи услови за платенка сметка и платекин услуги и Тарифата на надоместоци на<br>УНИБанка АД Скопје. Со потпицување на овој документ потврдувам дека сум запознаем со ина и истите ги прифаќам. Податоците и<br>информациите кои се наведени погоре се точин и комплетин. |                                                                                                    |  |  |  |  |
| Л В ЗАЧУВАЈ                                                                                                    | 💊 АВТОРИЗИРАЈ                                                                                         |  |  |  |  |

**Плаќања од датотека**- Се користи како олеснување при масовни плаќања, при што дава можност за вчитување на налози кога од една сметка на налогодавач се врши пренос кон

сметки на повеќе различни примачи. Плаќањата се вршат согласно Терминскиот план на Банката. Вака вчитаните налози се потпишуваат и реализираат поединечно, односно за истите не важи правилото "сите или ниту еден".

Плаќање од датотека се врши на следниот начин:

При избор на менито Плаќања-Плаќања од датотека се отвора следниот екран:

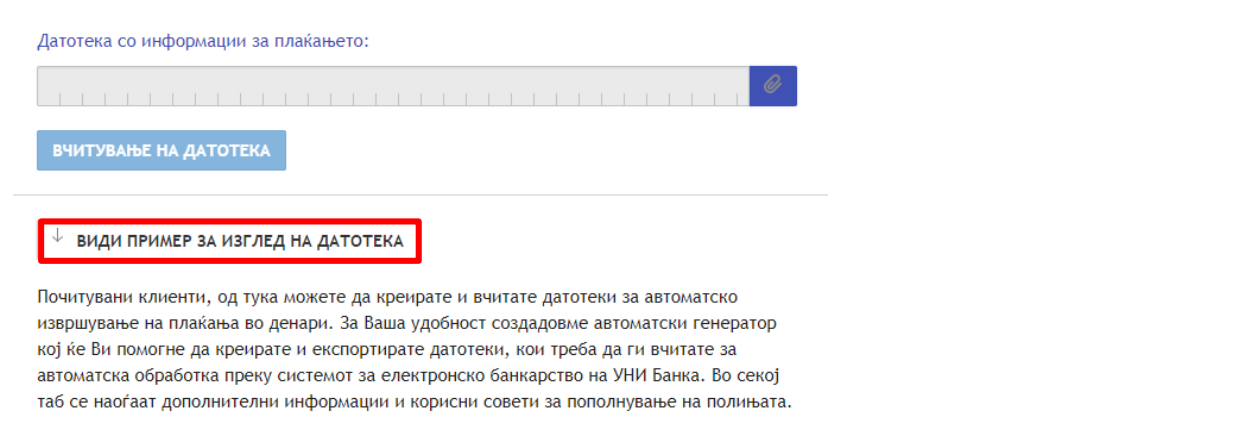

Со помош на генераторот кој може да се преземе преку опцијата "Види пример за изглед на

датотека" се врши креирање на налозите, а потоа преку копчето се прикачува датотеката со информации за плаќањето.

| Прикачете датотека          | ×                            |
|-----------------------------|------------------------------|
| Датотека со информации за г | плаќањето:                   |
| ПРИКАЧЕТЕ ДАТОТЕКА          | пример датотека.xlsx         |
|                             |                              |
|                             | ОТКАЖИ ВЧИТУВАЊЕ НА ДАТОТЕКА |

Истата се вчитува, по што се добива порака за успешно вчитана датотека.

| Датотека со информации за плаќањето:                                                                                                    |                                              |
|----------------------------------------------------------------------------------------------------|----------------------------------------------|
| ПРИМЕР ДАТОТЕКА. Х L S X 🧷                                                                                                    |                                              |
| вчитување на датотека                                                                                                    |                                              |
| ↓ види пример за изглед на датотека                                                                                                    | ✓ Датотеката е успешно вчитана! ×            |
| Почитувани клиенти, од тука можете да креирате и вчитате датотеки за автоматско<br>извршување на плаќања во денари. За Ваша удобност создадовме автоматски генератор                                                                                             | Може да го потпишете во Документи за потпис. |
| кој ќе Ви помогне да креирате и експортирате датотеки, кои треба да ги вчитате за<br>автоматска обработка преку системот за електронско банкарство на УНИ Банка. Во секој<br>таб се наоѓаат дополнителни информации и корисни совети за пополнување на полињата. | ок                                           |

Потпишување на датотеката се врши во менито "Документи за потпис".

2. Плаќање со траен налог-дава можност за внес на траен налог во кој се дефинираат податоци за примачот, износот и датумот за реализација при што системот генерира таков

налог секој нареден месец, се до датумот поставен како краен рок за спроведување. Откако креираниот траен налог ќе биде потпишан, истиот се јавува во *Регистарот на трајни налози* кој дава приказ на сите активни и затворени трајни налози и од каде се врши затворање на трајниот налог, со што се запира спроведувањето на истиот. Се користи како олеснување кај периодични плаќања, трошоците кои се подмируваат секој месец како на пример осигурување кое се плаќа на рати, алиментација, рата за кредит и сл.

| Траен налог                                                       |                               |             |                                                                 |                       |          |                            |                 |             |        |
|-------------------------------------------------------------------|-------------------------------|-------------|-----------------------------------------------------------------|-----------------------|----------|----------------------------|-----------------|-------------|--------|
| Датум на прва трансакција: Д                                      | атум на последна трансакција: |             |                                                                 |                       |          |                            |                 |             |        |
|                                                                   |                               |             |                                                                 |                       |          |                            |                 |             |        |
| Налогодавач:                                                      |                               |             |                                                                 |                       |          |                            |                 |             |        |
| Елена Анѓеловска                                                  |                               |             |                                                                 |                       |          |                            |                 |             |        |
| Сметка на налогодавач:                                            | Валута                        |             |                                                                 |                       |          |                            |                 |             |        |
|                                                                   |                               | Почетна ст  | рана / Плаќања / Реги                                           | стар на трајни навози |          |                            |                 |             |        |
|                                                                   |                               | no terna en |                                                                 | стар на трајни налози |          |                            |                 |             |        |
| Детали за трајниот н                                              | алог                          | ПРИКАХ      | ки >                                                            |                       |          |                            |                 |             |        |
| 💿 Фиксен износ 🗌 Цело салдо                                       |                               |             |                                                                 |                       |          |                            |                 |             |        |
| Валута Износ:                                                     |                               | Вкупен бро  | ој на трансакции за пер                                         | иодот - 4             |          |                            |                 |             | ē      |
| M K D                                                             |                               | Статус      | Назив на примач                                                 | Сметка на примач      | Износ    | Сметка на<br>налогодавачот | Почетна<br>дата | Крајна дата | Акции  |
| <ul> <li>Интерен Меѓубанкарски (ППЗО)</li> <li>Буџет (</li> </ul> | ПП50) 🔵 Плаќање во странство  | Затворен    | МИНИСТЕРСТВО ЗА<br>ФИНАНСИИ -<br>ЕДИНСТВЕНА<br>ТРЕЗОРСКА СМЕТКА | 10000000063095        | 50.00    | 240017007598625MKD         | 26/02/2020      | 05/02/2020  | × i=   |
| назив на примач                                                   | 18 Q.                         | Затворен    | КРОАЦИА<br>ОСИГУРУВАЊЕ АД<br>Друштво за                         | 240020000325172MKD    | 2.00     | 240017007598625MKD         | 05/02/2020      | 04/02/2020  | × i=   |
| Адреса на примач                                                  |                               |             | осигурување на живот<br>Скопје                                  |                       |          |                            |                 |             |        |
|                                                                   |                               | Затворен    | Јулија Пецевска                                                 | 240017010153896MKD    | 200.00   | 240017007598625MKD         | 01/03/2020      | 04/02/2020  | откажи |
| Број на сметка на примач                                          | BIC:                          | Активен     | Даниела Спасојевиќ<br>Комненова                                 | 240017000327990MKD    | 1 000.00 | 240017007598625MKD         | 05/02/2020      | 03/03/2020  | × i⁼   |

**3. ПП53**-се користи за процесирање на налози за плати, во согласност со издадениот документ од Управата за јавни приходи и Терминскиот план на Банката. Налозите се реализираат согласно правилото "сите или ниту еден".

| Назив на налогодавач  |                     |           |
|-----------------------|---------------------|-----------|
| АГ-Д                  | РУШТВО ЗА ПРОИЗВОДС | тво,      |
| Фолио број:           | Број на             | а налози: |
|                       |                     |           |
|                       |                     |           |
|                       | Валута Износ:       |           |
| Вкупен износ          | MKD                 |           |
|                       | Начин на            | плаќање   |
| цатум на трансакција. |                     |           |

**4. Режиски трошоци**- можност за плаќање на режиски трошоци преку претходно дефинирани примачи. Плаќањата се вршат согласно Терминскиот план на Банката.

5. Купување/Продажба на валута- се користи за размена на средства од една во друга валута. Корисниците правни лица од ова мени може да вршат продажба само на валута во МКД, додека корисниците физички лица може да вршат и продажба и купување на валута.

**6.** Договарање на курс- можност да се побара поволен курс, истиот да се добие и да се искористи во дефиниран рок на плаќање во времетраење од 15 минути до еден час во зависност од валутата на плаќање. Услугата може да се користи од 08:30 до 15:45 секој работен ден.

# *IX. ЕКРАН СМЕТКИ*

Екранот "*Сметки*" дава сметководствен, табеларен и графички приказ на информации поврзани со платежните сметки и истиот овозможува достап до:

- *Преглед* менито прикажува информации за почетната и тековната состојба, дозволеното пречекорување и искористениот дел од дозволеното пречекорување и авторизираниот износ со картичка.
- Состојба- табеларен приказ на состојбите, со детали за дозволено пречекорување.
- Извод- следење на извод *on-line*, трансакции во тековниот ден и процесирани трансакции за даден период. Оттука може да се прави пренесување на податоците во txt, xml, xls, swift MT940 и pdf формат.
- Промет- графички приказ на дневната состојба, месечен и годишен промет.
- Отворање- дава можност за отворање на нова платежна сметка во MKD, EUR или USD.
- Затворање- дава можност за затворање на платежна сметка. Последната платежна сметка може да се затвори само во експозитура на Банката.

| Системски датум 06/06/2024 Почетна страна / Сметки / Извештаи                      |                |            |                  |                      |            |           |               |           |       |
|------------------------------------------------------------------------------------|----------------|------------|------------------|----------------------|------------|-----------|---------------|-----------|-------|
| Корисник<br>Елена Анѓеловска-Несторовска<br>Клиент<br>Елена Анѓеловска-Несторовска |                |            | Преглед          | Состојба             | Извод      | Промет    | Отворање      | Затворање |       |
|                                                                                    |                | <b>≗</b> > | 2400             | UR 24                |            |           | • Сите изводи | •         | извод |
| 99                                                                                 | НОВО ПЛАЌАЊЕ   |            | Од: 06/06/2024   | До: О                | 06/06/2024 | ПРИКАЖИ > |               |           |       |
| ¢ i                                                                                | Почетна страна |            | Дополнителни     | филтри               |            |           |               |           |       |
| ≡ I                                                                                | Информации     | ÷          | ^максимална долж | ина на периодот - 31 | Іден       |           |               |           |       |
| == [                                                                               | Плаќања        |            |                  |                      |            |           |               |           |       |
| 8 I                                                                                | Извештај       | •          |                  |                      |            |           |               |           |       |
|                                                                                    | Сметки         |            |                  |                      |            |           |               |           |       |

# Х. ЕКРАН ПАКЕТИ

Екранот "*Пакети*" овозможува отворање на пакет и достап до информации за веќе отворен пакет.

**Отворањето на Пакет** се врши на следниот начин: При избор на менито Пакети се отвора следниот екран:

| Сист | вмски датум 01/02/2021 | Почетна страна / Паке | ти                      |
|------|------------------------|-----------------------|-------------------------|
| Клие | нт                     |                       | Назив на пакет:         |
| 1    | • НОВО ПЛАЌАЊЕ         |                       |                         |
|      |                        |                       | Цена на пакет:          |
| ¢    | Почетна страна         |                       |                         |
| ≞    | Информации 🕨           |                       | Валута:                 |
| 1.2  | Плаќања 🕨              |                       |                         |
| ≞    | Извештај 🕨             |                       | Почетна дата:           |
|      | Сметки                 |                       | 0 2 / 0 2 / 2 0 2 1 🛗 🖷 |
|      | Пакети                 |                       | Сметка:                 |
|      | Депозити               |                       |                         |

Преку пребарувачот Назив на пакет се отвора екранот за избор на пакетот.

| Пакети                              | ×          |
|-------------------------------------|------------|
| <b>Q</b> Пребарај по назив на пакет |            |
| Назив на пакет                      | Акции      |
| УНИFlex Пакет                       | ИЗБЕРЕТЕ > |
| УНИFlex Мини Пакет                  | ИЗБЕРЕТЕ > |

Откако ќе се избере пакетот, полињата за назив, надоместок, валута и почетна дата на пакет се пополнуваат автоматски (истите се дефинирани на ниво на пакет).

Полето *Почетна дата* го означува датумот од кога треба да е активен пакетот. Се пополнува автоматски со датум на следен работен ден.

Во полето Сметка преку пребарувачот се избира сметката од која ќе се наплатува надоместокот за пакетот.

| Почетна страна / Паке | ти                       |
|-----------------------|--------------------------|
|                       | Назив на пакет:          |
|                       | У Н И Г L Е Х. П А К Е Т |
|                       | Цена на пакет:           |
|                       | 99.00                    |
|                       | Валута:                  |
|                       | MKD                      |
|                       | Почетна дата:            |
|                       | 0 2 / 0 2 / 2 0 2 1 🛗 🔻  |
|                       | Сметка:                  |
|                       | 2 4 0 M K D              |

Полињата за согласност се задолжителни и потребно е истите да се потврдат пред избор на копчето *Авторизирај*.

| Валута:                                                                                                    |
|----------------------------------------------------------------------------------------------------|
|                                                                                                    |
|                                                                                                    |
|                                                                                                    |
|                                                                                                    |
| •••••••••••••••••••••••••••••••••••••••                                                                                                    |
| е кои ги користам во ванката и за кои имам потпишано<br>избор за користење на истите како пакет услуги, се<br>плати провизија согласна важечката Тарифа на Банката; |
| ње на пакет услугите, се согласувам и ги прифаќам<br>новите на пакетот                                                                                              |
|                                                                                                    |
| ите кои ги користам во Банката, а се составен дел од Пакето                                                                                                    |
| ранката да задолжи провизија согласно важечката Гарифа н                                                                                                    |
|                                                                                                    |

По потпишување на документот се појавува пораката за успешно отворен пакет.

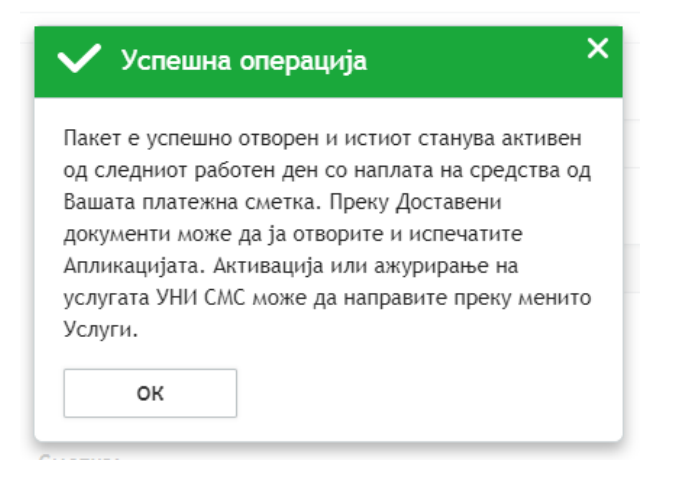

Преглед на потпишаната апликација за пакет се врши преку екранот "Доставени документи" додека пак откажувањето на пакетот како функционалност не е овозможена, односно истото се врши исклучиво преку Експозитурите на Банката.

За веќе отворен пакет, екранот кој се отвора дава информации за почетна дата на пакетот, сметката од која истиот се наплаќа, како и информации за:

- статус на пакетот - активен/неактивен пакет

- датум на последно наплатен надоместок за пакет
- датум на следна наплата на надоместок за пакет

| Статус на пакетот: Отворен активен                                        |                                                                             |          |
|---------------------------------------------------------------------------|-----------------------------------------------------------------------------|----------|
| Датум на последна наплатена провиз<br>Датум на следна наплата на провизиј | ија за пакетот: 06/02/2021 00:02:00<br>јата за пакетот: 06/03/2021 00:03:00 |          |
| Назив на пакет:                                                           |                                                                             |          |
| УНИГLЕХ ПАКЕТ                                                             |                                                                             |          |
| Цена на пакет:                                                            |                                                                             |          |
| 99.00                                                                     |                                                                             |          |
| Валута:                                                                   |                                                                             |          |
| M K D                                                                     |                                                                             |          |
| Почетна дата:                                                             |                                                                             |          |
| 0 6 / 0 2 / 2 0 2 1                                                       |                                                                             |          |
| Сметка:                                                                   |                                                                             |          |
| 2 4 0                                                                     | MKD                                                                         |          |
|                                                                           |                                                                             | ОТКАЖЕТЕ |

# ХІ. ЕКРАН ДЕПОЗИТИ

Екранот , *Депозити*" дава сметководствен, табеларен и графички приказ на информации поврзани со депозитните сметките и истиот овозможува достап до:

- *Преглед*- менито прикажува информации за расположливо салдо, почетна и тековна состојба, датум на отворање и доспевање на депозитот, информација за блокираниот износ на депозитот и пресметаната камата на истиот.

| Сист | емски датум 10/02/2020                    |   | Почетна страна / Д | епозити / Вкупно | и / Вкупно       |                      |                       |                |                   |  |  |
|------|-------------------------------------------|---|--------------------|------------------|------------------|----------------------|-----------------------|----------------|-------------------|--|--|
|      |                                           |   | Преглед            | Состојба         | Извод            | Промет               | Отворање              |                |                   |  |  |
|      | Расположливи средства Моментална состојба |   |                    |                  |                  |                      |                       |                |                   |  |  |
|      | НОВО ПЛАЌАЊЕ                              |   | 1 000.00 MKD       | 1 000.00         | MKD              |                      |                       |                | ē                 |  |  |
| e    | Почетна страна                            |   | 240                | MKD              | Стандарден депоз | ит <mark>1</mark> 2м |                       |                | ÷ = 2 i=          |  |  |
| =    | Информации                                | Þ | Расположливо сал   | до Почетно салдо | Тековно салдо    | Датум на отворање    | Датум на<br>доспевање | Блокиран износ | Пресметана камата |  |  |
| 8.3  | Плаќања                                   | Þ | 1 000.00           | 1 000.00         | 1 000.00         | 05/02/2020           | 05/02/2021            | 0.00           | 0.00              |  |  |
| -    | Извештај                                  | Þ |                    |                  |                  |                      |                       |                |                   |  |  |
|      | Сметки                                    |   |                    |                  |                  |                      |                       |                |                   |  |  |
|      | Депозити                                  |   |                    |                  |                  |                      |                       |                |                   |  |  |

- Состојба- табеларен приказ на моментално расположливиот износ на депозитот.

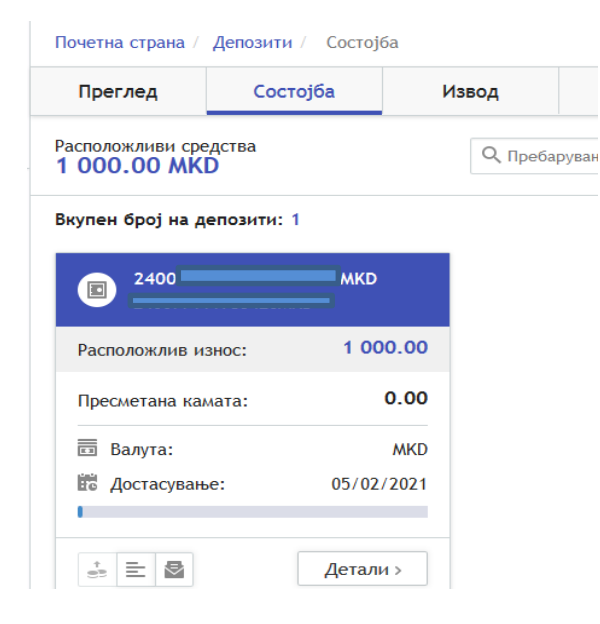

- Извод- следење на извод on-line, трансакции во тековниот ден и процесирани трансакции за даден период, односно полнење/празнење на депозит-Умна депозитна сметка. Оттука може да се прави пренесување на податоците во excel, pdf, xml.
- Промет графички приказ на дневна состојба, месечен и годишен промет на депозитот.
- Отворање на депозит- дава можност за отворање на Депозит Фикс и Умна депозитна сметка.

#### Отворање на Депозит се врши на следниот начин:

Откако ќе се избере видот на депозитот кој се отвора, се избираат:

- ✓ периодот на орочување на депозитот
- ✓ валутата во која се креира депозитот
- ✓ методот за пресметка на камата (начин на исплата на каматната стапка на депозитот месечно или по доспевање)
- ✓ преку копчето ⊂ се избира платежната сметка од која ќе се повлечат средства за креирање на депозитот
- износот на кој треба да гласи депозитот
- $\checkmark$  се обележува задолжителниот *check box*
- ✓ се креира договорот за депозит со избор на полето "Договор"

| Корисник                                                                                                   |                                     |                                    | депозити Отвора                                             | and c                                    |                                     |                         |                        |                   |
|----------------------------------------------------------------------------------------------------|-------------------------------------|------------------------------------|-------------------------------------------------------------|------------------------------------------|-------------------------------------|-------------------------|------------------------|-------------------|
| Елена Анѓеловска                                                                                           |                                     | Преглед                            | Состојба                                                    | Извод                                    | Промет                              | Отворање                |                        |                   |
| Елена Анѓеловска-                                                                                          | 墨.>                                 | Изберете прод                      | дукт:                                                       |                                          |                                     | Да                      | атум на поднесување: 0 | 7/06/2024         |
| <ul> <li>НОВО ПЛАЌАЊЕ</li> <li>Почетна страна</li> <li>Информации</li> </ul>                               | •                                   | + C Bau                            | на депозитна сметка<br>течка камата и можн<br>ииот депозит. | а<br>юст за дополнување                  | е и повлекување на сре              | едства во секое време б | іез раскинување на     | БЕРЕТЕ            |
| 📅 Плаќања<br>🖶 Извештај                                                                                    | a<br>a                              | + D Aer<br>Cta                     | позит со фиксна кам<br>идарден орочен депо                  | матна стапка (Депо<br>озит со максимален | зит Фикс)<br>рок до 36 месеци, со л | можност за дополнител   | ни вложувања           | зберете           |
| Сметки                                                                                                    |                                     |                                    |                                                             |                                          |                                     |                         |                        |                   |
| Пакети                                                                                                    |                                     |                                    |                                                             |                                          |                                     |                         |                        |                   |
| Умна деп<br>Растечка ка                                                                                    | 103ИТНа<br>амата и и                | а сметка<br>можност за допо        | олнување и повл                                             | екување на сре                           | дства во секое вр                   | реме без раскинув       | ање н                  | ×                 |
|                                                                                                    |                                     |                                    |                                                             |                                          |                                     |                         |                        |                   |
| Изберете период                                                                                            |                                     |                                    | Изберете в                                                  | залута:                                  |                                     | Метод за пре            | есметка на камата      |                   |
| Изберете период                                                                                            |                                     | •                                  | Изберете в                                                  | залута:                                  |                                     | Метод за пре            | есметка на камата      | •                 |
| Изберете период<br><br>Пренос од сметка                                                                    | 1                                   | -                                  | Изберете в                                                  | залута:                                  | Износ:                              | Метод за пре            | есметка на камата      | •                 |
| Изберете период                                                                                            | a<br>1                              | •                                  | Изберете в                                                  | валута:                                  | Износ:                              | Метод за пре            | есметка на камата      | •                 |
| Изберете период<br>Пренос од сметка<br>Информации за си                                                    | a<br>                               |                                    | Изберете в                                                  | Залута:                                  | Износ:                              | Метод за пре            | есметка на камата      | •                 |
| Изберете период<br>Пренос од сметка<br>Информации за с/                                                    | метката                             |                                    | Изберете в                                                  | валута:                                  | Износ:                              | Метод за пре            | есметка на камата      | •                 |
| Изберете период Пренос од сметка Информации за си Валута: Согласен /а су надоместоци на Ун да ги почитувам | а<br>метката<br>ум со Оп<br>НИБанка | итите услови за<br>АД Скопје, како | Изберете в                                                  | валута:                                  | Износ:                              | Метод за пре            | есметка на камата<br>  | •<br>на<br>рзувам |

Постапката за отворање на Умна депозитна сметка и Депозит фикс е идентичена.

Преглед на потпишаниот договор за депозит се врши преку екранот "Доставени документи".

Надополнување на депозит како функционалност е дозволена и за Депозит фикс и за Умна депозитна сметка и истото се врши преку *Преглед на депозити* со избирање на синото копче *Полнење*, додека празнење на депозитот како функционалност е дозволена само за Умна депозитна сметка и истото се врши со избирање на црвеното копче *Празнење*.

|                                                                                                    | Преглед Состојба                                         | а Извод                            | Промет       | Отворање                           |                                   |
|----------------------------------------------------------------------------------------------------|----------------------------------------------------------|------------------------------------|--------------|------------------------------------|-----------------------------------|
|                                                                                                    | 2400                                                     | EUR                                |              |                                    | 0, 📓 🗏 🚊                          |
| <ul> <li>НОВОТЛАКАНЕ</li> <li>Почетна страна</li> </ul>                                                         | Расположливо салдо во МКД<br>163 102.47 MKD              | Расположливо са<br>2 650.00 EU     | идо:<br>{    | Почетна состојба<br>2 650.00 EUR   | Тековно салдо:<br>2 650.00 EUR    |
| Ниформации •                                                                                                    |                                                          |                                    |              |                                    |                                   |
| 🖬 Плаќања 🕨                                                                                                    | ПРЕСМЕТАНА КАМАТА И ДАТ                                  | УМ НА ДОСПЕВАЊЕ                    |              | ИНФОРМАЦИИ ЗА ДЕПОЗ                |                                   |
| извешта)                                                                                                    | Пресметана камата: 0.0                                   | 10                                 |              | Експозитура:                       | BUPTYEJIHA EKCHOSUTYPA            |
| Депозити                                                                                                    | 🛗 Валута: EU                                             | IR                                 |              | 🛅 Валута:                          | EUR                               |
| Картички                                                                                                    | 🗰 Отворена на: 30.                                       | /06/2019                           |              | Носител на сметка:                 | NAME000229545                     |
| Кредити                                                                                                    | 📅 Достасување: 30.                                       | /07/2019 (Останати 27 дено         | зи)          | 🕅 Улога:                           | A                                 |
| Документи за потпис 2                                                                                           | 30/06/2019                                               | 3                                  | 0/07/2019    | 🗏 Вид:                             | Декурзивен деп. со ФИКСНА КС на 1 |
| Доставени документи                                                                                             |                                                          |                                    |              | мес                                | сец - ФЛ                          |
| 🗟 Услуги 🕨                                                                                                    | МЕСЕЧЕН ПРОМЕТ                                           |                                    |              |                                    |                                   |
| 🛃 Декларации 🕨                                                                                                  | Прилив:                                                  |                                    | 0.00         | ГОДИШЕН ПРОМЕТ                     |                                   |
| информации                                                                                                    | Одлив:                                                   |                                    | 0.00         | Прилив:                            | 0.00                              |
| дополнително                                                                                                    |                                                          |                                    |              | Одлив:                             | 0.00                              |
|                                                                                                    | полнење »                                                |                                    |              |                                    | 0.00                              |
|                                                                                                    | « Назад                                                  |                                    |              |                                    |                                   |
|                                                                                                    | Почетна страна / Депозити / Пр                           | еглед на депозит                   |              |                                    |                                   |
| NAME000229545                                                                                                   | Преглед Состојба                                         | Извод                              | Промет       | Отворање                           |                                   |
| Клиент<br>NAME000229545                                                                                         | 24007 E                                                  | UR                                 |              |                                    | °, 🖻 🗄 🚈                          |
| <ul> <li>НОВО ПЛАКАЊЕ</li> <li>Почетна страна</li> </ul>                                                        | Расположливо салдо во МКД<br>92 322.15 MKD               | Расположливо салд<br>1 500.00 EUR  | D:           | Почетна состојба<br>1 500.00 EUR   | Тековно салдо:<br>1 500.00 EUR    |
| 🖹 Информации 🕨                                                                                                  |                                                          |                                    |              |                                    |                                   |
| 📅 Плаќања 🕨                                                                                                    | ПРЕСМЕТАНА КАМАТА И ДАТУ                                 | м на доспевање                     | и            | НФОРМАЦИИ ЗА ДЕПОЗИТ               | ги                                |
| 🖶 Извештај 🕨                                                                                                    | 🗴 Пресметана камата: 0.04                                | ŧ                                  | đ            | 🛍 Експозитура: 🛛 🛛                 | ВИРТУЕЛНА ЕКСПОЗИТУРА             |
| Сметки                                                                                                    | 🛅 Валута: EUR                                            |                                    | Ē            | Валута: В                          | EUR                               |
| 🖬 Депозити                                                                                                    | 🛅 Отворена на: 30/0                                      | 06/2019                            | 1            | L Носител на сметка: I             | VAME000229545                     |
| 🔲 Картички                                                                                                    | 📅 Достасување: 30/(                                      | 06/2021 (Останати <b>728</b> денов | и)           | и Улога:                           | Ą                                 |
| 🗐 Кредити                                                                                                    | 20/0/ /20/0                                              | 20/                                | -<br>        | -                                  |                                   |
| Документи за потпис 2                                                                                           | 5070672019                                               | 30/                                | 00/2021      | Вид:                               | имна депозитна с-ка 24+3 SLAB     |
| ва доставени документи                                                                                          |                                                          |                                    |              |                                    |                                   |
| _                                                                                                    | МЕСЕЧЕН ПРОМЕТ                                           |                                    | [            | ОДИШЕН ПРОМЕТ                      |                                   |
| 🗟 Услуги 🕨                                                                                                    | месечен промет<br>Прилив:                                |                                    | r<br>1       | ОДИШЕН ПРОМЕТ<br>Ірилив:           |                                   |
| <ul> <li>Услуги</li> <li>Декларации</li> </ul>                                                                  | месечен промет<br>Прилив:<br>Одлив:                      |                                    | 0.00         | ОДИШЕН ПРОМЕТ<br>Ірилив:<br>Одлив: | 0.00                              |
| <ul> <li>Услуги</li> <li>Декларации</li> <li>информации</li> </ul>                                              | мЕСЕЧЕН ПРОМЕТ<br>Прилив:<br>Одлив:                      |                                    | 0.00<br>0.00 | ОДИШЕН ПРОМЕТ<br>Ірилив:<br>Одлив: | 0.00                              |
| Услуги         >           Декларации         >           информации         ~           дополнително         ~ | месечен промет<br>Прилив:<br>Одлив:                      |                                    | 0.00<br>0.00 | ОДИШЕН ПРОМЕТ<br>Ірилив:<br>)длив: | 0.00<br>0.00                      |
| <ul> <li>Услуги</li> <li>Декларации</li> <li>Информации</li> <li>дополнително</li> </ul>                        | МЕСЕЧЕН ПРОМЕТ<br>Прилив:<br>Одлив:<br>ПОЛНЕЊЕ > ПРАЗНЕЊ | E)                                 | 0.00<br>0.00 | ОДИШЕН ПРОМЕТ<br>Ірилив:<br>)длив: | 0.00<br>0.00                      |

### XII. ЕКРАН АПЛИКАЦИЈА ЗА КРЕДИТ

Почетна страна / Аплицирај

Екранот "*Апликација за кредит*" дава можност за *on-line* аплицирање за еден или повеќе кредитни продукти истовремено.

Аплицирањето за кредит се врши на следниот начин:

Во менито Апликација за кредит се избира подменито Аплицирај.

|   |                      |      | 10 032.00 MRD   |                        |            | 0 032.00 MRD     |                    |                | 0.00 MRD                   |         |     |
|---|----------------------|------|-----------------|------------------------|------------|------------------|--------------------|----------------|----------------------------|---------|-----|
|   | • НОВО ПЛАЌАЊЕ       |      | СМЕТКИ          |                        |            |                  |                    |                |                            | Сите >  | °°  |
| • | Почетна страна       |      |                 |                        |            | Расположливо     |                    | Ŧ              | Искористен<br>износ од     |         |     |
| - | Плаќања              | ,    | Сметка          |                        | валута:    | салдо            | почетно салдо:     | тековно салдо: | дозволено<br>пречекорување | Акции   |     |
| ₿ | Извештај             |      | 240<br>240      | MKD                    | MKD        | 8 832.00         | 10 832.00          | 8 832.00       | 0.00                       | * =     | ₽   |
|   | Сметки               |      |                 |                        |            |                  |                    |                |                            | Curren  | 0   |
|   | Пакети               |      | депозити        |                        |            |                  |                    |                |                            | Cirie / | 000 |
|   | Депозити             |      | Приспособу      | зањата за овој модул / | може да ги | промените од мен | нито Приспособуван | ьа.            |                            |         |     |
| 1 | Апликација за кредит | - +< | Аплицирај       |                        |            |                  |                    |                |                            | Сите >  | o   |
|   | Картички             |      | Прикачи дополни | ітелна документација   | е да ги    | промените од мен | нито Приспособуван | ьа.            |                            |         |     |
|   | Кредити              | 1    |                 |                        |            |                  |                    |                |                            |         |     |

 ✓ се означува продуктот/ите за кои се аплицира и се пополнува електронската апликација со бараните податоци, при што дел од податоците се пополнуваат автоматски

| КРЕДИТ                               | Дозвол              | ТЕНО ПРЕЧЕКОРУВАЊЕ        | КРЕДИТНА КАРТИЧКА  |
|--------------------------------------|---------------------|---------------------------|--------------------|
| ЛИЧНИ ПОДАТОЦИ :<br>Име и презиме    | ЗА КРЕДИТОБАРАТЕЛОТ |                           |                    |
| АНА ВИДИНИЌ                          |                     |                           |                    |
| ЕМБГ:                                | Број на лична н     | карта Државјанс<br>MACEDO | тво:<br>NIA        |
| податоци за жив                      | ЕАЛИШТЕ             |                           | Foot               |
| ул. Ѓорги Сугаре бр.                 | 4/1-3               |                           | Скопіе-Кисела Вода |
| Адреса за контакт:                   | ) адресата од ли    | чна карта                 | Град:              |
| Контакт телефон:                     | Мобилен телефон:    | E-mail agpeca:            |                    |
| 070845206                            | 070845206           | ana.vidin@gmail.com       |                    |
| no - · · · - · · - · · - · · - · · · | њетс                |                           |                    |

# ✓ се селектира градот/експозитурата преку која се аплицира

| 🔵 приватен сектор 🔵 јавен о                  | сектор                   | 🔵 неопределено време 🔵 определено време |
|----------------------------------------------|--------------------------|-----------------------------------------|
| Стаж во фирмата: Дат                         | гум на договор           | До датум                                |
| Примател на плата во УНИ Банка               | а Нето плата             | Дополнителни приходи                    |
| ОБРАЗОВАНИЕ И СЕМЕЕН СТА<br>Образование: Сем | АТУС<br>меен статус<br>- |                                         |
| ЕКСПОЗИТУРА<br>Град:                         | •                        | Експозитура:                            |

- 🗸 се пополнува Изјавата за поврзани лица каде се наведуваат сите поврзани лица
- ✓ се потврдува Согласноста и
- ✓ се прикачува потребната документација.

Дозволено прикачување документи во формат PDF или JPG, до максимална големина 5MB.

|                                        | изјава за поврзани суојекти ПОПОЛН                                                                                                    |
|----------------------------------------|----------------------------------------------------------------------------------------------------|
|                                        | Согласност на комитентот ПОПОЛН                                                                                                    |
| РИКАЧИ ДОКУМЕНТИ                       |                                                                                                    |
|                                        | потврда од работодавец - заверен образец на Банката<br>клиенти без плата во Уни Банка/или плата преку Уни<br>Банка во период пократок од 12м    |
|                                        | извод за 6 месеци - за клиенти без плата во УНИ/ или<br>плата преку Уни Банка во период пократок од 6м                                          |
|                                        | потпишан Прилог-при аплицирање за Потрошувачки<br>кредит/ потпишан Прашалник при аплицирање за<br>кредитна картичка или дозволено пречекорување |
|                                        | Останата документација(пр. лична карта)                                                                                                    |
| *Дозволен формат на документ pdf и jpg |                                                                                                    |

Комплетно пополнетата апликација се потпишува преку полето "Авторизирај".

Преку полето "*Зачувај барање*" постои можност да се одложи потпишувањето, односно да се зачува барањето и дополнително да се потпише Апликацијата преку екранот "Документи за потпис".

| •   | НОВО ПЛАЌАЊЕ         |   | Документи кои чекаат за потпис: 1 |
|-----|----------------------|---|-----------------------------------|
| e   | Почетна страна       |   | Вид на плаќање Н                  |
| ≣   | Информации           |   | Апликација за кредитен<br>продукт |
| 6.3 | Плаќања              |   | Апликација за кредитен<br>продукт |
| 8   | Извештај             |   | <b>⊗</b> авторизирај Хоткажи      |
|     | Сметки               |   |                                   |
|     | Пакети               |   |                                   |
|     | Депозити             |   |                                   |
| 1   | Апликација за кредит |   |                                   |
| -   | Картички             |   |                                   |
|     | Кредити              |   |                                   |
| 9   | Документи за потпис  | 1 | -                                 |

Со авторизацијата се завршува процесот и се појавува пораката за Успешно аплицирање.

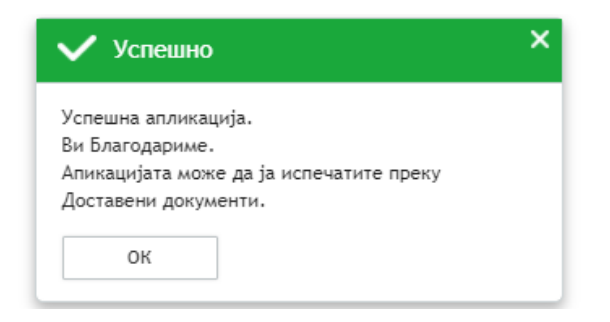

Клиентот добива потврден маил за успешна апликација.

\* доколку е аплицирано за повеќе продукти, известувањето на адресата за е-пошта пристигнува за секое аплицирано барање.

Преглед на потпишаната апликација за се врши преку екранот "Доставени документи".

| z# | Доставени документи |      | 13:03:22   | Потпишан | продукт<br>IBD20220525004398273 |
|----|---------------------|------|------------|----------|---------------------------------|
| \$ | Услуги              | Þ    | 25/05/2022 | Потлишан | Апликација за кредитен          |
| 2  | Декларации          | ъ. – | 13:01:24   |          | IBD20220525004398272            |

#### Прикачување дополнителна документација

Доколку во процесот на анализа на кредитното барање се појави потреба од приложување дополнителна документација, побарана од Банката, постои можност за *on-line* прикачување на истата преку избор на подменито "*Прикачи дополнителна документација*".

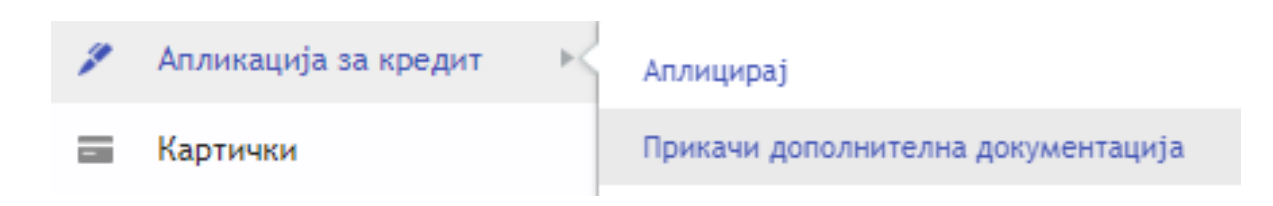

Во следниот прозорец се пополнува:

- ✓ референца–се избира барањето за кое се прикачува дополнителната документација
- ✓ прикачи документ-се прикачува дополнителната документација
- ✓ "Прикачете фајл" се потврдува испраќањето на дополнителната документација

Прикачи дополнителна документација

| Прикачи док | умент |  |  |  |  |  |  |  |   |
|-------------|-------|--|--|--|--|--|--|--|---|
|             |       |  |  |  |  |  |  |  | 0 |
| Коментар    |       |  |  |  |  |  |  |  |   |
|             |       |  |  |  |  |  |  |  |   |
|             |       |  |  |  |  |  |  |  |   |

За Одлуката по поднесената апликација и понатамошните активности за реализација на пласманот, клиентот ќе биде телефонски известен од вработен во Банката. За барањата за кои клиентот е известен дека се потпишуваат *on-line* се продолжува со понатамошната постапка.

#### Потпишување на документација (Договор, АП, Документација за ризико полиса...)

Прикачената документација за потпис е достапна преку екранот "Документи за потпис".

| •  | НОВО ПЛАЌАЊЕ         |   | Документи кои чекаат за потпис: 1            |
|----|----------------------|---|----------------------------------------------|
| e  | Почетна страна       |   | Вид на плаќање Налогодавач                   |
| E  | Информации           | ÷ | Далечинско потпишување<br>Пакет на документи |
| 83 | Плаќања              | ÷ |                                              |
| 8  | Извештај             | ÷ |                                              |
|    | Сметки               |   |                                              |
|    | Пакети               |   |                                              |
|    | Депозити             |   |                                              |
| 1  | Апликација за кредит | ÷ |                                              |
|    | Картички             |   |                                              |
|    | Кредити              |   |                                              |
| 1  | Документи за потпис  | ٥ |                                              |

Преку линкот Пакет на документи, се отвора следниот прозорец:

| 25 УН                                                                                                    | <b>ПБанка</b><br><sup>Војатна Банка</sup>                                                                                                    | Адреса: ул. Ма<br>Тел.: +389 2 3;                                                                            | аксим Горки бр.6, 1<br>286 165 BIC / SWIFT                              | X<br>1000 Скопје, Македонија<br>: UIBMMK22                                       |
|----------------------------------------------------------------------------------------------------|----------------------------------------------------------------------------------------------------|----------------------------------------------------------------------------------------------------|-------------------------------------------------------------------------|----------------------------------------------------------------------------------|
| <i>≣</i> # Број на док                                                                                   | умент: IBD20220531004398565                                                                                                    | 📕 Статус:                                                                                                    | За потпис                                                               |                                                                                  |
| <ul> <li>Документ:</li> <li>Титулар:</li> </ul>                                                          | КРЕДИТНА КАРТИЧКА<br>Ана Вујачиќ                                                                                                    |                                                                                                    |                                                                         | 國                                                                                |
| Іреостанато време                                                                                        | sa потпис 4 час 5 мин.                                                                                                    | Рок на истекување:<br>Дата на испратени д                                                                    | окументи:                                                               | 31/05/2022 16:00<br>15/07/2020                                                   |
| звестени сме дека во ек<br>лектронските сервиси на<br>анка АД Скопје. Со потп<br>огоре се точни и компле | спозитурите на УНИ Банка АД Скопје и на веб сај<br>а Банката, Општите услови за работа со трансакц<br>ишување на овој документ потврдувам дека сум з<br>тни. | тот www.unibank.com.mk достални с<br>иски сметки и Тарифата на надомес<br>апознаен со нив и истите ги прифаќ | е Општите услови за к<br>тоци и провизии за усл<br>ам. Податоците и инф | користење на услуги во<br>лугите на што ги врши УНИ<br>ормациите кои се наведени |
| Статус                                                                                                   | Датум на статус                                                                                                    | Улога                                                                                                    | Кори                                                                    | існик                                                                            |
| Креиран                                                                                                  | 31/05/2022 11:53:35                                                                                                    |                                                                                                    |                                                                         |                                                                                  |
| Јеми на потпис:                                                                                          |                                                                                                    |                                                                                                    |                                                                         |                                                                                  |
| ×                                                                                                    |                                                                                                    |                                                                                                    |                                                                         | <b>©</b> АВТОРИЗИРАЈ                                                             |

Преку овој прозорец може да се види прикачената документација и истата да се потпише "*Авторизирај*".

По потпишување се појавува пораката за Успешно потпишување.

| 🗸 Успешно                                                                                    | × |
|----------------------------------------------------------------------------------------------|---|
| Ви Благодариме.<br>Потпишаната документација може да ја видите<br>преку Доставени документи. |   |
| ОК                                                                                           |   |

Преглед на потпишаните документи се врши преку екранот "Доставени документи".

| Датум                  | Статус   | Документ и референца                       | Валута |  |
|------------------------|----------|--------------------------------------------|--------|--|
| 26/05/2022<br>16:12:44 | Потпишан | Пакет на документи<br>IBD20220526004398433 |        |  |

Потпишувањето на документацијата ќе биде овозможена само во рамки на зададениот временски рок кој што е претходно договорен. По истек на зададеното време за потпис документите може да се видат во делот Доставени документи со статус на "Истечени документи".

### ХІІІ. ЕКРАН КАРТИЧКИ

Екранот "*Картички*" дава табеларен и графички приказ на информации за дебитните и кредитните картички и овозможува достап до:

- *Преглед* менито прикажува информации за расположливите средства на дебитната/кредитната картичка и износот на доспеан долг за кредитна картичка.
- Месечен извештај преглед на месечен извештај за кредитна картичка за даден период.
- *Авторизации со картички* информација за секоја поединечна трансакција поврзана со дадената картичка во дадениот период.

| Преглед                  | Месечен извештај | Авторизации                     |                   |                 |       |
|--------------------------|------------------|---------------------------------|-------------------|-----------------|-------|
| ■ 412516XXXXXX           | 3470 MKD         | • 0д: 01/06/2024                | /▼ До: 10/06/2024 | Ш⊤              | икажи |
| Движења за период:       | 14               |                                 |                   |                 | 1     |
| Датум на<br>авторизација | Тип на терминал  | Локација                        | Износ во МКД      | Статус          |       |
| 08/06/2024 14:31:28      | POS              | KALIOPE SITI GALERI SKOPJE MK   | 998.00            | Не е прокнижена | i=    |
| 08/06/2024 13:56:14      | POS              | VAIKIKI RETAIL MK DO SKOPJE MK  | 2 745.00          | Не е прокнижена | i∓    |
| 07/06/2024 16:39:32      | POS              | KAM 43-BUNJAKOVEC SKOPJE MK     | 213.00            | Не е прокнижена | i=    |
| 06/06/2024 12:32:42      | POS              | APTEKA EUROFARM PLOS SKOP JE MK | 208.00            | Не е прокнижена | i∓    |
| 06/06/2024 12:32:41      | POS              | APTEKA EUROFARM PLOS            | 208.00            | Прокнижена      | i=    |

- *Можност за промена на дневни лимити* за работа со дебитни и кредитни картички при влез во деталите за конкретна картичка

|   | Информации           | * | 535582X00000X7819 MKD                                       | <b>ДНЕВНИ ЛИМИТИ НА КАРТИЧКИ</b> |
|---|----------------------|---|-------------------------------------------------------------|----------------------------------|
| 1 | Плаќања              | * | Permanente 274 363 00                                       |                                  |
| à | Извештај             | * | Pathindikumboci .                                           | 🗮 АТМ лимит: 100000              |
| 1 | Сметки               |   | Обярски со последен извештај: N / A<br>Достасан долг: N / A | ПОС лимит: 100000                |
| b | Пакети               |   | -                                                           | - 1100 344011. 100000            |
| 8 | Депознтн             |   | 🖾 Валута: МКО<br>🛱 Рок за плаќање: N / А                    | 🗮 Вкупно 120000                  |
| ł | Алликација за кредит |   | Вид: Дебитна картичка                                       |                                  |
|   | Картическ            |   |                                                             | промени лимити >                 |
| 1 | Кредити              |   | Детали                                                      |                                  |

Со избор на ПРОМЕНИ ЛИМИТИ се отвора екран за определување на дневни лимити за работа со картичка за АТМ (подигнување готовина на банкомат), ПОС (плаќање на производи и услуги во трговија, вклучувајќи и електронска трговија) и Вкупно (комбинација од лимит на АТМ и ПОС). Бараните дневни лимити се менуваат во соодветните полиња за АТМ, ПОС и Вкупно, се прифаќаат изјавите во долниот дел на екранот и се потврдуваат со избор на полето "АВТОРИЗИРАЈ". По успешно авторизираното барање, лимитот на картичката е веднаш променет.

Бараните лимити се дефинираат на дневно ниво и автоматски се обновуваат секој календарски ден.

При менување на лимитите за работа со дебитни картички, се применуваат следните валидации:

- Вкупниот лимит не може да го надминува збирот на лимитот за ATM и POS;
- Вкупниот лимит не може да биде понизок од лимитот за ATM или лимитот за POS (оној кој е повисок);
- За нерезиденти, максималниот износ на лимит за ATM, POS и Вкупно изнесува 99.000 MKD;
- Минималниот лимит за ATM и POS изнесува 1 MKD;
- За картички поврзани со сметки во валута EUR, максималниот износ на лимит за ATM, POS и Вкупно не може да надминува 9.999 EUR;
- За картички поврзани со сметки во валута USD, максималниот износ на лимит за ATM, POS и Вкупно не може да надминува 11.000 USD.

При менување на дневните лимити за кредитна картичка, имате можност за менување само на лимитите за ATM и POS, додека вкупниот лимит е еднаков на одобрениот кредитен лимит.

\*Препораки за дефинирање на дневни лимити:

- Лимитите се дефинираат според моменталните потреби за дневно користење на картичката. Од безбедносни причини Банката не препорачува дефинирање на високи износи на дневни лимити на картичката. Препорачани дневни лимити за дебитни картички се: 30.000 MKD за подигнување на готовина, 30.000 MKD за ПОС трансакции и 60.000 MKD вкупен лимит и за Mastercard World Debit: 100.000 MKD за подигнување на готовина, 100.000 MKD за ПОС трансакции и 200.000 MKD вкупен лимит. За картички издадени во друга валута (EUR, USD и др.) препорачани се горе наведените лимити во MKD, во противвредност на валутата во која е издадена картичката.

 Во случај на потреба од еднократно подигање готовина/плаќање на повисок износ, лимитот може да се зголеми (во рамките на износот на трансакцијата) и по извршувањето на трансакцијата да се намали.

\*Промена на лимити не е дозволена за неактивни и блокирани картички.

- *Можност за блокада или деблокада на изгубена/украдена/злоупотребена картичка* при влез во деталите за конкретната картичка

| 2         | Пеферьмден           | *  | П 💭 51756200007819 мир                                        | HH.    | ФОРМАЦИЈА ЗА КАРТ<br>Валута: | MKD               | ИНС   | рормација за карт   | ичката<br>11175       |
|-----------|----------------------|----|---------------------------------------------------------------|--------|------------------------------|-------------------|-------|---------------------|-----------------------|
|           | Thoras a             | ÷. | Pacmanumeocr*: 274 363.00                                     | 1 mail |                              |                   | -     | ownyna:             | may                   |
| <u>11</u> | Haesuta)             | •  |                                                               | 52     | Име на картичка:             |                   | 172   | Име на нартника:    |                       |
| 8         | Gaattoo              |    | Оберски со последни новешта): N / А.<br>Достакан долг: N / А. | 0      | Поврзано со сметка           | ()                | в     | Поврзано со сметна  |                       |
| =         | Dissortion           |    | E famus: 460                                                  | -      | вид:                         | Дебитна картичка  | -     | BHA:                | Дебитна нартичка      |
| 10        | Депцияти             |    | E Pox sa naalamet: H / A                                      | 63     | Издадена на:                 | 15/02/2017        | -     | Издадена на:        | 15/02/2017            |
| 1         | Аллинација за креднт |    |                                                               |        |                              |                   | 1.000 |                     |                       |
| -         | Kaptoness            |    |                                                               | 0.2    | Валндна до:                  | 01/02/2026        | 12    | Валндна до:         | 01/02/2026            |
| 8         | Kpegete              |    | Детали                                                        | -      | Статус на картична:          | Активен БЛОКНРАЛЭ | -     | Статус на картичка: | Блониран ДЕБЛОКОФАЛ > |

Промената на статусот на картичката можете да ја извршите откако ќе влезете во деталите на картичката, со избор на опцијата "БЛОКИРАЈ" или "ДЕБЛОКИРАЈ" доколку станува збор за картичка која веќе е блокирана. На следниот екран се прикажани деталите за конкретната картичка, се прифаќаат изјавите во долниот дел на екранот и блокадата/деблокадата се потврдува со избор на полето "АВТОРИЗИРАЈ". По успешно авторизираното барање, статусот на картичката е веднаш променет.

Со избор на опција БЛОКИРАЈ/ДЕБЛОКИРАЈ се извршува бараната акција.

# ХІІІ. ЕКРАН КРЕДИТИ

Екранот "*Кредити*" дава информација за кредитите кои се користат преку УНИБанка. Информацијата е по поединечен продукт. Се добива податок за главницата на кредитот, месечниот ануитет и датум на доспевање на истиот.

| 001LD-200-000222<br>потрошувачки кредит |               |  |  |  |  |
|-----------------------------------------|---------------|--|--|--|--|
| Остаток на главница:                    | 144 024.00    |  |  |  |  |
| Следен ануитет:                         | 7872          |  |  |  |  |
| 📼 Валута:                               | MKD           |  |  |  |  |
| 📅 Датум на доспевање:                   | 02/03/2019    |  |  |  |  |
| 🗰 Датум на следен ануит                 | ет:03/09/2017 |  |  |  |  |
|                                         |               |  |  |  |  |

# XIV. ЕКРАН ИЗВЕШТАЈ

Во екранот "*Извештај*" се следат конечните Изводи од платежните сметки, Месечните извештаи за кредитни картички и Извештај за надоместоци за клиенти физички лица. Се пребарува по поединечна сметка за даден период. Извод за платежна сметка може да се печати и да се пренесува во ехсеl и pdf формат, односно ехсеl, pdf и xml формат за месечен извештај на кредитна картичка, а со цел на полесна понатамошна обработка. Извештајот за надоместоци може да се печати и да се пренесува во рdf формат.

| Системски датум 07/02/2025                                       |     | Почетна страна / Извештан                                                                                                    |                                                                                                    |
|------------------------------------------------------------------|-----|----------------------------------------------------------------------------------------------------|----------------------------------------------------------------------------------------------------|
| Корисник<br>БЛАГИЦА ЗДРАВКОВСКА<br>Клиент<br>БЛАГИЦА ЗДРАВКОВСКА | 墨 > | ИЗВОД ОД СМЕТКА                                                                                                    | МЕСЕЧЕН ИЗВЕШТАЈ ЗА КРЕДИТНА КАРТИЧКА<br>Генерипање на извештај за кредитна картичка. Постон можиот за |
| 📩 НОВО ПЛАЌАЊЕ                                                   |     | достава на изводи за плателни окасти и спозодни депозити на<br>е-mail во вид на PDF,компресиран во ZIP формат и заштитен со<br>лозинка. Е-mail-от се доставува наредниот ден по изготвување на<br>истиот. | генерирање во XML, PDF и Excel формат. Извештаите се<br>изготвуваат на месечно ниво.                   |
| 🕒 Почетна страна                                                 |     |                                                                                                    |                                                                                                    |
| 🖹 Информации                                                     | Þ   | 📑 Кон извештаи >                                                                                                    |                                                                                                    |
| 立 Плаќања                                                        | ÷.  |                                                                                                    |                                                                                                    |
| 🖶 Извештај                                                       | ►   | ИЗВЕШТАЈ ЗА НАДОМЕСТОЦИ                                                                                                    |                                                                                                    |
| Сметки                                                           |     | Извештај за надоместоци                                                                                                    |                                                                                                    |
| Пакети                                                           |     |                                                                                                    |                                                                                                    |
| 🗈 Депозити                                                       |     |                                                                                                    |                                                                                                    |

| Г | Почетна страна / Извештаи / Извод на сметка |                          |           |  |  |  |  |
|---|---------------------------------------------|--------------------------|-----------|--|--|--|--|
| [ | 2400                                        | МКD - Марјан Несторовски | -         |  |  |  |  |
|   | Од: 01/06/2024                              | ▼ До: 10/06/2024 🗰 ▼     | ПРИКАЖИ > |  |  |  |  |

\*максимална должина на периодот - 31 ден Извод за период

#### Вкупен број на извештаи за периодот: 2

| Датум:     | Назив              |         | Акции   |
|------------|--------------------|---------|---------|
| 04/06/2024 | Марјан Несторовски | a 2 ē   | ПРЕГЛЕД |
| 03/06/2024 | Марјан Несторовски | 11 12 1 | ПРЕГЛЕД |

#### Почетна страна / Извештаи / Месечен извештај за кредитна картичка

| 520317XXXXX7812 MKD |  |                |          |           |  |  |
|---------------------|--|----------------|----------|-----------|--|--|
| Од: 01/01/2017      |  | До: 15/08/2017 | <b>*</b> | ПРИКАЖИ > |  |  |

#### Вкупен број на извештаи за периодот: 7

|                                                                             | Од датум                     | До датум | Назив                                                 | Акции   |  |  |  |
|-----------------------------------------------------------------------------|------------------------------|----------|-------------------------------------------------------|---------|--|--|--|
| 15/06/2017 15/07/2017                                                       |                              |          | Емилија Димовска                                      | ПРЕГЛЕД |  |  |  |
| 1                                                                           | 15/05/2017 15/06/2017        |          | Емилија Димовска                                      | преглед |  |  |  |
|                                                                             |                              |          |                                                       |         |  |  |  |
| Систе                                                                       | мски датум 07/02/2           | 2025     | Почетна страна / Извештаи / Извештај за надоместоци   |         |  |  |  |
| Корисник<br>БЛАГИЦА ЗДРАВКОВСКА<br>Клиент<br>БЛАГИЦА ЗДРАВКОВСКА 🔊 >        |                              |          | 240017000007502MKD MKD - БЛАГИЦА ЗДРАВКОВСКА *        |         |  |  |  |
| 📩 НОВО ПЛАЌАЊЕ                                                              |                              |          | Ве молиме изберете • Ве молиме изберете в • ПРИКАЖИ > |         |  |  |  |
| ¢                                                                           | Почетна страна<br>Информации | •        | Извод за период                                       |         |  |  |  |
| <ul> <li>Плаќања</li> <li>Вкупен број на извештаи за периодот: 1</li> </ul> |                              |          | Вкупен број на извештаи за периодот: 1                |         |  |  |  |
| 🖶 Извештај 🕨                                                                |                              |          | Датум: Назив                                          |         |  |  |  |
|                                                                             | Сметки                       |          | 07/02/2025 БЛАГИЦА ЗДРАВКОВСКА                        | ØŌ      |  |  |  |
|                                                                             | Пакети                       |          |                                                       |         |  |  |  |
|                                                                             | Депозити                     |          |                                                       |         |  |  |  |

### XV. ЕКРАН УСЛУГИ

Ова мени преставува регистрирање за брз достап за добивање изводи – само за сметки на правни лица, извештаи за кредитна картичка по е-пошта, авторизации со картички и користење на услуга УНИСМС. Може да се избере е-поштата на која да се доставуваат истите, форматот на фајл на податоците и сл.

| Почетна страна / Услуги                                                                                                    |                                                                                                    |
|----------------------------------------------------------------------------------------------------|----------------------------------------------------------------------------------------------------|
| МЕСЕЧЕН ИЗВЕШТАЈ ЗА КР. КАРТИЧКА ПО E-MAIL<br>Достава на месечен извештај за кредитна картичка на e-mail во<br>вид на PDF, компресиран во ZIP датотека и заштитена со лозинка.<br>E-mail-or се доставува нареден ден по изготвување на<br>извештајот. | АВТОРИЗАЦИИ СО КАРТИЧКИ ПО E-MAIL<br>Достава на извештај за авторизации со картичка, на e-mail во вид<br>на PDF датотека, компресирана и заштитена со лозинка. E-mail-от<br>се доставува еднаш дневно. |
| 📑 Кон услугата >                                                                                                    | 🔛 Кон услугата >                                                                                                    |
| ОСТАНАТИ ИЗВЕСТУВАЊА ПО E-MAIL                                                                                                    | БАРАЊЕ ЗА КОРИСТЕЊЕ НА УСЛУГА УНИСМС                                                                                                    |
| Испраќање на e-mail известувања за сите приливи, одливи,<br>приливи и одливи и девизни приливи                                                                                                    | Информации за авторизации со картички преку СМС известувања                                                                                                    |
|                                                                                                    |                                                                                                    |
| Кон услугата >                                                                                                    | Кон услугата »                                                                                                    |

- *Месечен извештај за кредитна картичка по е-таіl* се добива еднаш месечно, наредниот ден по неговото изготвување.
- *Извод за авторизации со картички* се добива еднаш дневно за авторизации со картички направени претходен ден.
- *Останати известувања по е-таіl* се добиваат за секои приливи, одливи, приливи и одливи како и девизни приливи на сметката.
- Барање за користење на услуга УНИСМС се врши регистрација, промена или откажување на услугата УНИСМС. Со оваа услуга се добиваат информации за сите авторизации извршени со сите картички издадени од УНИБанка кои клиентот е овластен да ги користи и тоа на мобилниот телефонски број кој клиентот го назначил во самото барањето. Може да пријави мобилен телефонски број кој е издаден само од овластените мобилни оператори на територија на Република Северна Македонија, во зададениот формат во барањето. СМС известувањето се генерира откако е извршена *оп-line* авторизација во Банката за успешно или неуспешно подигање на готовина на банкомат или ПОС терминал, плаќање на ПОС терминал, интернет и др.

Информацијата за статусот на услугата, односно дали клиентот е регистриран за добивање СМС известувања како и телефонскиот број се достапни во делот "*Останати известувања по e-mail*".

Регистрацијата, промената или откажувањето на услугата се врши со избор на соодветната опција и внес на мобилен телефонски број во зададениот формат во барањето: 3897XXXXXXX. Доколку се откажува користењето на услугата УНИСМС, полето за внес на мобилен телефонски број не се пополнува.

Двете полиња за согласност се задолжителни и потребно е истите да се потврдат пред избор на копчето *Авторизирај*.

| Регистрација<br>Со избор на оваа опција ќе се регистрират | те за услугата СМС известувања .                  |
|-----------------------------------------------------------|---------------------------------------------------|
| Промена/Дополнување                                       |                                                   |
| Со избор на оваа опција ќе ги смените по,                 | датоците за услугата СМС известувања              |
| Откажување                                                |                                                   |
| Со избор на оваа опција се откажувате од                  | услугата УниСМС.                                  |
| Број на мобилен телефон на кој                            | 0                                                 |
| сакате да добивате информации за                          | •                                                 |
| abroprisadini co naprii mar                               |                                                   |
| Со потпишување на ова барање по                           | отврдувам дека сакам да ја користам услугата      |
| "УниСМС" и ја овластувам Банката да                       | ми испраќа СМС известувања за авторизации со сите |
| картички издадени од Банката, а кои                       | картички гласат на мое име.                       |
| Запознаен/а сум и ги прифаќам О                           | лштите услови на Универзална Инвестициона Банка   |
| АД Скопје за користење на услугата "                      | УниСМС".                                          |
|                                                           |                                                   |
| Со потпишување на ова барање се                           | е согласувам да добивам и други смс известувања   |
|                                                           |                                                   |

По потпишување на документот, промената се зачувува и се појавува пораката за Успешна операција.

| 🗸 Успешна операција | × |
|---------------------|---|
| УСПЕШНО             | c |
| ок                  | 7 |
| име и презиме       |   |

Преглед на потпишаното Барање за користење на услугата УНИСМС, се врши преку екранот "Доставени документи".

# XVI. ЕКРАН ИНФОРМАЦИИ

Екранот "Информации" дава податоци за:

- *Салдо на сите сметки* салдо на сите сметки и депозити за сите клиенти до кои корисникот има достап
- *Извршени услуги за клиент* дава информации за е-mail известувањата испратени до клиентот во зависност од регистрираните е-mail услуги. Пребарувањето е според видот на услугата за даден период.
- *SWIFT Плаќања* информации за кредитни плаќања и приливи во странска валута. Пребарувањето е по поединечна сметка за даден период.

- *Сесии* - дава информации за извршените активности од корисничкиот профил по време и IP адреса. Пребарувањето е за даден период.

| салдо на сите сметки                                                                                         | ИЗВРШЕНИ УСЛУГИ ЗА КЛИЕНТ                                                                                                    |
|----------------------------------------------------------------------------------------------------|----------------------------------------------------------------------------------------------------|
| Извештајот дозволува еден корисник да побара извештај за<br>состојбата на сите сметки на кои што е овластен. | Извештај за e-mail информации во зависност од регистрираните<br>услуги и приспособувања кои се користат.                                |
| Кон извештајот >                                                                                             | Кон извештајот »                                                                                                    |
| SWIFT ПЛАЌАЊА                                                                                                | СЕСИИ                                                                                                    |
| Информации за примени и доставени меѓубанкарски плаќања по<br>SWIFT.                                         | Информации за историја на најава, внес и промена на сервиси и<br>приспособувања во Виртуелната експозитура на банката<br>(Е-УНИ Банка). |
| Кон извештајот >                                                                                             | Кон извештајот >                                                                                                    |

# XVII. ЕКРАН ДЕКЛАРАЦИИ

Екранот , *Декларации*" дава известување за пристигнат девизен прилив, овозможува пополнување на распоред и достава на истиот до Банката.

| Назив на фирма/физичко лице                                                                                                    | Дата на поднесување<br>1 1 / 0 6 / 2 0 2 4                                                                                                    |  |  |  |  |
|----------------------------------------------------------------------------------------------------|----------------------------------------------------------------------------------------------------|--|--|--|--|
| ПРЕДМЕТ: ИЗВЕСТУВАЊЕ ЗА ПРИСТИГНАТ ПРИЛИВ<br>РЕФ.БР                                                                                                    |                                                                                                    |  |  |  |  |
|                                                                                                    |                                                                                                    |  |  |  |  |
| Ве известуваме дека добиваме прилив од<br>Износ: Валута                                                                                                    |                                                                                                    |  |  |  |  |
|                                                                                                    |                                                                                                    |  |  |  |  |
| во Ваша корист, по налог на                                                                                                    |                                                                                                    |  |  |  |  |
|                                                                                                    |                                                                                                    |  |  |  |  |
| по основ                                                                                                    |                                                                                                    |  |  |  |  |
|                                                                                                    |                                                                                                    |  |  |  |  |
| намален за странски трошоци                                                                                                    |                                                                                                    |  |  |  |  |
| Приливот е одобрен на:<br>книговодствено конто<br>ВАN:<br>Согласно завежската ратулатива, Ве исливне во рок од 5 работни дена од приемот и<br>образацот 743 во далот II (лин табелата дадина годолу, доколер ни инате доставен<br>то наведите основот за пригивот и истист да го врагите но Банала.<br>Докличу во придвидичест рок ни ни ги доставите онге потрабни годиноди и соедие<br>приливот, истист ѝ го принисане на соединтна подоматка се до Ваше следно наве<br>Провилојата за пригивот согласно Тарифита на Банала ќе биде наплатена од Ваша<br>Со почет,<br>УНИ Банка АД Скопје | на свая навистукања: да го пополњите<br>со претходино свластукање) во изнашто ќе<br>тна докуљентванја за основот на<br>стухање.<br>па домарска односно девекана сметка. |  |  |  |  |
| Шифра на основ:                                                                                                    | Бр.на документ:                                                                                                    |  |  |  |  |
| 1                                                                                                    |                                                                                                    |  |  |  |  |
| Опис на трансакцијата:                                                                                                    |                                                                                                    |  |  |  |  |
|                                                                                                    |                                                                                                    |  |  |  |  |
| Изност                                                                                                    | во валута:                                                                                                    |  |  |  |  |
|                                                                                                    |                                                                                                    |  |  |  |  |
| Додадете нов ред                                                                                                    |                                                                                                    |  |  |  |  |
| Вкупен                                                                                                    | ИЗНОС:                                                                                                    |  |  |  |  |
|                                                                                                    |                                                                                                    |  |  |  |  |
| В ЗАЧУВАЈ                                                                                                    | 💊 АВТОРИЗИРАЈ                                                                                                    |  |  |  |  |

# XVIII. ЕКРАН ДОКУМЕНТИ ЗА ПОТПИС

Екранот "*Документи за потпис*" дава преглед на сите документи кои се снимени, зачувани, но не се потпишани. Оттука, документите може да се потпишат или да се откажат.

Потпишувањето може да биде поединечно, документ по документ или групно со селектирање на сите документи одеднаш.

| Почетна страна / Документи за авторизација |                                          |                                      |                |  |  |  |  |  |  |  |  |
|--------------------------------------------|------------------------------------------|--------------------------------------|----------------|--|--|--|--|--|--|--|--|
| ПРИКАЖИ -                                  |                                          |                                      |                |  |  |  |  |  |  |  |  |
| Документи кои чекаат за потпис: 1          |                                          |                                      |                |  |  |  |  |  |  |  |  |
| Вид на плаќање Налогодавач                 |                                          | Примач                               | Износ и валута |  |  |  |  |  |  |  |  |
| Плаќање<br>Меѓубанкарски пренос            | Елена Анѓеловска-Несторовска<br>240( ИКD | Марјан Несторовски-Стопанска<br>2000 | 1.00 MKD + 🗡 🗙 |  |  |  |  |  |  |  |  |
| S АВТОРИЗИРАЈ Х ОТК                        | ажи                                      |                                      |                |  |  |  |  |  |  |  |  |

# ХІХ. ЕКРАН ДОСТАВЕНИ ДОКУМЕНТИ

Екранот "*Доставени документи*" дава податоци за сите документи и нивниот статус. По извршување на секоја акција, се препорачува задолжително да се посети ова мени.

#### Статуси на платни трансакции и документи:

- *За потпис* означува дека документот не е потпишан, односно не е потпишан од сите потписници доколку станува збор за групно потпишување.
- Потишан документот е потпишан од сите потписници и не е потребно да се прават дополнителни акции. Документот е со овој статус се додека истиот не се смени во конечен.
- Одобрен документот е реализиран и добил своја референца. Овој статус е конечен.
- Откажан документот е откажан. Статусот е конечен.
- *Грешен* документот е одбиен од страна на Банката. Најчесто во самиот статус стои причината за одбивање на истиот. Статусот е конечен.
- Идна дата документ со идна валута.
- Истечен документот не е потпишан во рамки на зададениот рок.
- *Очекува обработка* документот е создаден во време на вечерни процедури на Банката и очекува понатамошна обработка.
- Избришан документот е избришан пред да биде потпишан.

| Почетна страна / Доставени документи |              |                                        |                                         |          |               |                    |          |                                                                                        |    |  |  |
|--------------------------------------|--------------|----------------------------------------|-----------------------------------------|----------|---------------|--------------------|----------|----------------------------------------------------------------------------------------|----|--|--|
| 2400                                 |              | ) МКD - Даниепа Спасојевиќ Комненова 🔹 |                                         |          | •             | 🖬 Сите документи 👻 |          |                                                                                        |    |  |  |
| Од: 24/07/2017 🗰 ▼                   |              | До: 31/07/2017                         |                                         | <b>*</b> | ите статуси 🔹 |                    | ПРИКАЖИ  |                                                                                        |    |  |  |
| Дополните                            | лни филтри   |                                        |                                         |          |               |                    |          |                                                                                        |    |  |  |
| Вкупен број н                        | а документи: | 12                                     |                                         |          |               |                    |          |                                                                                        | ē  |  |  |
| Датум                                | Статус       | Д                                      | окумент и рес                           | ференца  | Валута        | И                  | знос     | Примач                                                                                 |    |  |  |
| 31/07/2017<br>16:35:11               | За потпис    | l<br>I                                 | И <mark>нтерен</mark><br>IBD20170731000 | 000382   | MKD           |                    | 2.00 MKD | ИВИЦА КОМНЕНОВ                                                                         | i= |  |  |
| 31/07/2017<br>16:34:33               | За потпис    | 1                                      | И <mark>нтерен</mark><br>IBD20170731000 | 000381   | MKD           |                    | 1.00 MKD | Даниела Спасојевиќ Комненова                                                           | i∓ |  |  |
| 31/07/2017<br>10:47:39               | Одобрен      | 1                                      | И <mark>нтерен</mark><br>099EINT1721200 | 04       | MKD           |                    | 3.00 MKD | Благица                                                                                | i= |  |  |
| 31/07/2017<br>10:47:39               | Одобрен      | 1                                      | Интерен<br>099EINT1721200               | 03       | MKD           |                    | 2.00 MKD | Милена                                                                                 | i≓ |  |  |
| 31/07/2017<br>10:47:39               | Одобрен      | 1                                      | И <mark>нтерен</mark><br>099EINT1721200 | 02       | MKD           |                    | 1.00 MKD | Милена Петковска                                                                       | i= |  |  |
| 29/07/2017<br>13:08:04               | Откажан      | 1                                      | Интерен<br>IBD20170729000               | 000327   | MKD           |                    | 1.00 MKD | АГ-КОМЕРЦ Друштво за<br>производство, трговија и услуги<br>ДООЕЛ експорт-импорт Скопје | i= |  |  |
| 27/07/2017                           | Грешен       |                                        | Интерен                                 |          |               |                    |          | ,                                                                                      |    |  |  |

### XXI. ДОПОЛНИТЕЛНИ ИНФОРМАЦИИ

На крај од верикалното мени можат да се најдат дополнителни информации за Експозитурите на Банката, Банкоматите и важечката курсна листа на Банката

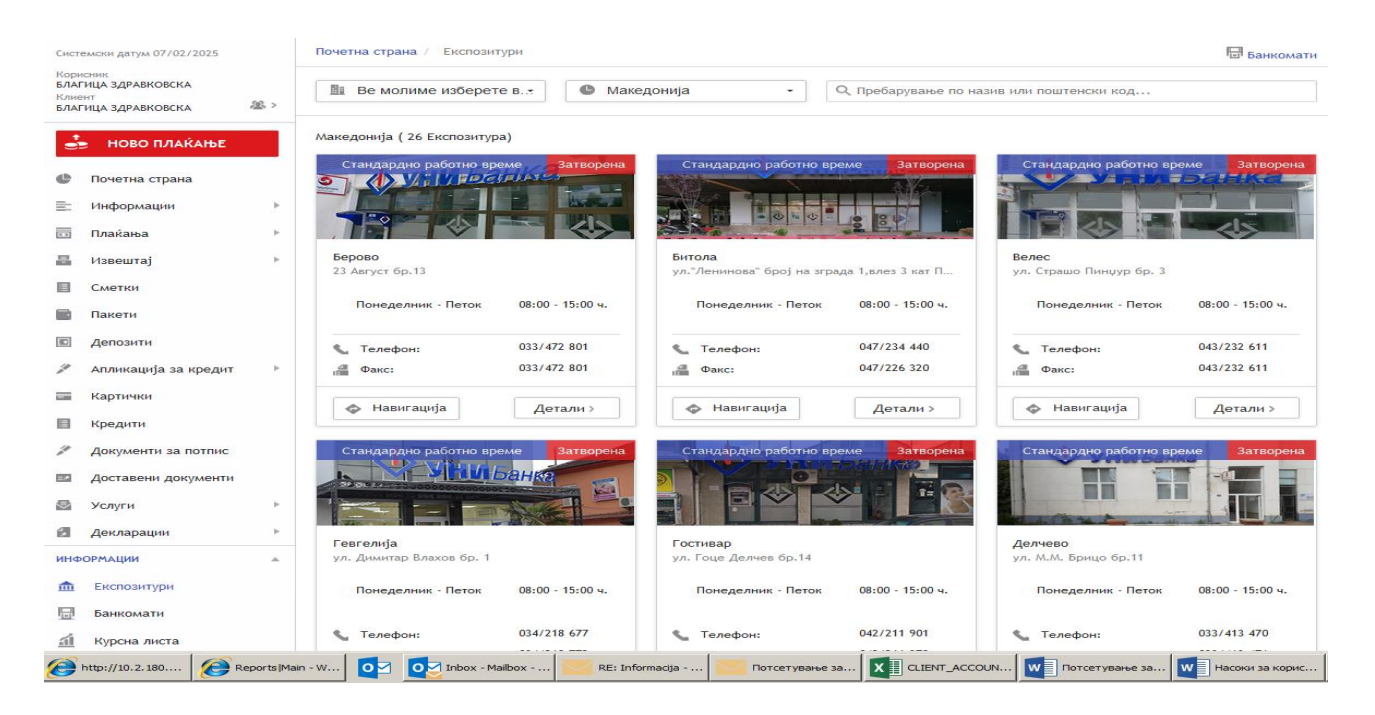

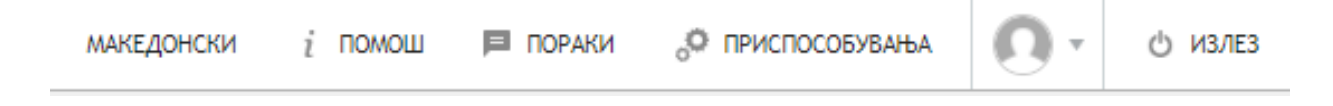

- Јазик се врши промена на јазик, при што достапни се македонски и англиски јазик.
- *Помош* менито овозможува кратко објаснување на поимите и полињата на избраниот екран. Менито е автоматско и работи со последователни пораки.
- *Пораки* од тука може да се прати порака до тимот на УНИБанка за прашања поврзани со функционалноста и останати нејаснотии со *on-line* работењето.
- Приспособувања овозможува промена и приспособувања за:

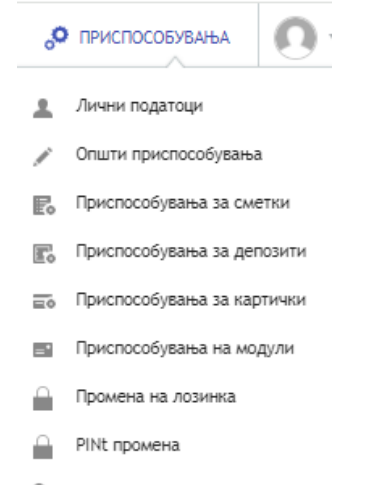

- 🗞 Политика за најава во системот
- Лични податоци оттука може да се направи промена на корисничко име
- *Општи приспособувања* можност за сокривање на затворени сметки, деактивирани картички и уредување на таблиците со извршени информации.
- *Приспособувања за сметки* можност за именување на сметките, визуелизација и избор на приказ на истите.
- *Приспособувања за депозити* можност за именување на депозитите, визуелизација и избор на приказ на истите.
- *Приспособувања за картички* можност за именување на картичките, визуелизација и избор на приказ на истите.
- *Приспособувања на модули* можност за преуредување на визуелизацијата на модулите: сметки, депозити, картички, курсна листа и документи за потпис.
- Промена на лозинка можност да се промени лозинката за најава во системот.
- *Мобилна апликација Му Unibank* преглед на детали поврзани со мобилниот уред.
- *Промена на ПИН* можност за промена на ПИН-от на мобилната апликација.
- *Политика за најава во системот* можност за избор на начин на најава во системот со скенирање на QR кодот од мобилната апликација или со лозинка.